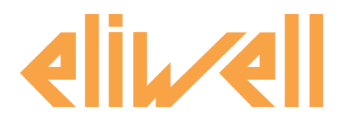

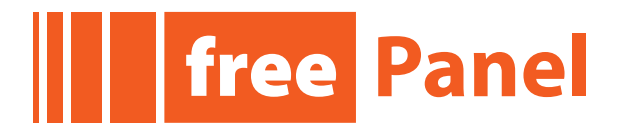

# Panel Mount Programmable Controller Installation Manual

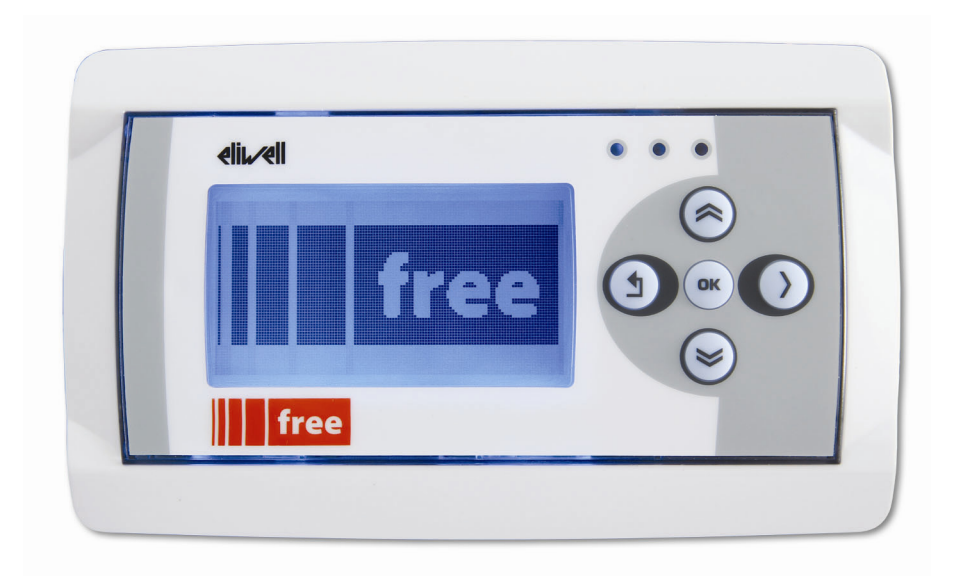

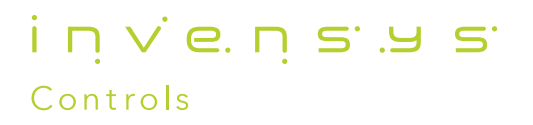

| CONTE             | ENIS                                                                                       |    |
|-------------------|--------------------------------------------------------------------------------------------|----|
| 1 In <sup>.</sup> | troduction                                                                                 |    |
| 1.1               | General description                                                                        |    |
| 1.1               | .1 Specifications:                                                                         | 4  |
| 1.2               | Models and Features                                                                        |    |
| 2 M               | lechanical Installation                                                                    | 5  |
| 3 Ele             | ectrical connections                                                                       | 6  |
| 3.1               | General warnings                                                                           | 6  |
| 3.1               | 1.1 Power supply                                                                           | 6  |
| 3.1               | .2 Analogue Inputs-Probes                                                                  | 6  |
| 3.1               | .3 Serial connections                                                                      | 6  |
| 3.2               | Wiring diagrams                                                                            | 8  |
| 3.3               | Analogue inputs                                                                            | 9  |
| 3.4               | Connections                                                                                |    |
| 3.4               | 1.1 Example: RS485 connection (Field)                                                      |    |
| 3.4               | 1.2 CAN connection example (Field)                                                         | 10 |
| 3.4               | 1.3 Example: RS485 connection with FREE Smart network                                      |    |
| 3.4               |                                                                                            | 12 |
| 4 Ie              | echnical Data                                                                              | 14 |
| 4.1               | General Technical Data                                                                     | 14 |
| 4.2               | I/O features                                                                               | 14 |
| 4.3               | Display                                                                                    | 15 |
| 4.4               | Serials                                                                                    | 15 |
| 4.5               | Transformer                                                                                | 15 |
| 4.6               | Mechanical dimensions                                                                      | 15 |
| 4.7               | Permitted use                                                                              | 15 |
| 4.8               | Improper Use                                                                               | 15 |
| 4.9               | Disclaimer                                                                                 | 15 |
| 5 Us              | ser Interface                                                                              |    |
| 5.1               | Keys and LEDs                                                                              | 16 |
| 5.2               | First power on                                                                             |    |
| 5.3               | DIAGNOSTICS menu                                                                           |    |
| 5.3               | B.1 BIOS parameters                                                                        |    |
| 5.3               | 3.2 HMI Management                                                                         |    |
| 5.3               | 3.3 Probe values                                                                           |    |
|                   | Note: for offset programming see the section on Analogue Inputs in the Connections chapter |    |
| F 4               | 5.3.3.1 Date and time                                                                      |    |
| 5.4               |                                                                                            | ١۵ |
|                   |                                                                                            | 10 |

5.4.2

5.4.3

6.1.1

6

7 N 7.1

6.1

7.2

5.4.3.1

5.4.3.2

t٦

### INTRODUCTION

To allow quick, easy reference, the guide has been designed with the following features:

### References References column:

A column to the left of the text contains *references* to subjects discussed in the text to help you locate the information you need quickly and easily.

### Cross references Cross references:

All words in *italics* are listed in the analytical index along with the page number where they are dealt with in more detail. In the "on-line" (computer) manual, the words in italics are "hyperlinks" (i.e. mouse-clickable links), connecting up the different parts of the manual and making it "navigable".

Highlighting icons: Some text passages are marked by icons in the references column, which have the following meanings:

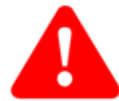

 Important! :
 highlights information of which an incorrect understanding can impact negatively on the system or result in risk to persons, instruments, data, etc.; users must read and take note of these sections.

 Note / highlight:
 indicates further information on the subject concerned that the user should take into account.

**7** Tip:

a suggestion that could help the user to understand and make better use of the information provided.

### 1.1 General description

The **FREE Panel (EVP**) is a fully programmable panel mounting solution with LCD *display* made by Eliwell, suitable for managing a wide *range* of HVAC/R and many other applications, from the simplest to the most complex.

The **EVP** can be used as a system controller, with gateway functions; used in combination with the FREE Evolution and FREE Smart or third-party controllers it guarantees high performance in terms of memory, connectivity and user interface as well as straightforward programming, maintenance and servicing.

The EVP is designed for panel mounting, and can also be wall-mounted using a special backplate, available as an accessory.

Programming of the **EVP** is managed via the **FREE Studio** development tool, which makes it possible to quickly and reliably create and customise new programs for all types of application. The use of several different programming languages in accordance with IEC61131-3 standard (industrial control programming), makes it possible to develop new algorithms or entire programmes totally unassisted, which *can* then be uploaded to **FREE Evolution** modules via PC, guaranteeing maximum confidentiality with appropriate security.

The EVP can be used to:

- manage a local menu created with the FREE Studio User Interface
- manage up to 10 remote menus, created with the FREE Studio User Interface and uploaded from the respective FREE Evolution devices connected to the network
- share network variables (binding)

### WEB functionalities

The **FREE Panel (EVP**) also features WEB functionalities (the **FREE Panel** product is also designated *FREE WEB*) offering makers of machinery and systems integrators full remote access. Having a web-based connection in machines significantly reduces support and maintenance costs by minimizing call-out charges. End users also benefit, as they *can* monitor their own systems both locally and from distance, using the easy-to-understand graphics interface of any common browser via smartphone, tablet or PC.

Main WEB functionalities

- Web-based access.
- Remote reading and support.
- Local and remote system control, including alarms management.
- Preventive and predictive maintenance.
- Email alarm alerts.
- Next generation system interface on PC, tablet and smartphone.

#### 1.1.1 Specifications:

**FREE Panel EVP 3300/C** is equipped with serial *CAN*, *RS485* and *ETHERNET*, 3 inputs (1 on-board NTC + 1 remote configurable NTC/DI +1 remote current/voltage configurable). **FREE Panel EVP 3500/C/R** is equipped with serial *CAN*, *RS485* and *ETHERNET*, 3 inputs (1 on-board humidity module + 1 on-board NTC + 1 remote configurable NTC/DI). The **EVP** comes with a built-in 128x64px graphical user terminal.

24V~/--- or 48V--- power supply.

- - -

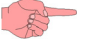

#### 1.2 **Models and Features**

- -> See Appendix A - Models and Accessories, and Technical Data section.

# 2 MECHANICAL INSTALLATION

### IMPORTANT! Always make sure the device is switched OFF before touching *connections*.

All operations must be carried out by qualified personnel.

Do not mount devices in extremely damp and/or dirt-laden areas; they are designed for use in places with ordinary or normal levels of contamination.

Make sure the area near the cooling slots is ventilated.

### Mounting the FREE Panel (EVP)

Designed for panel mounting.

Make a 138x68mm hole.

Remove the front panel (figure 1) and make 4 holes in the panel that the controller is to be mounted on (Figure 2, points A/B/C/D) or two holes (Figure 2, points E/F) of dia. 2.7 mm at the specified spacing (Figure 2). Insert the device, fixing it with the screws. Press the front of the remote terminal to close.

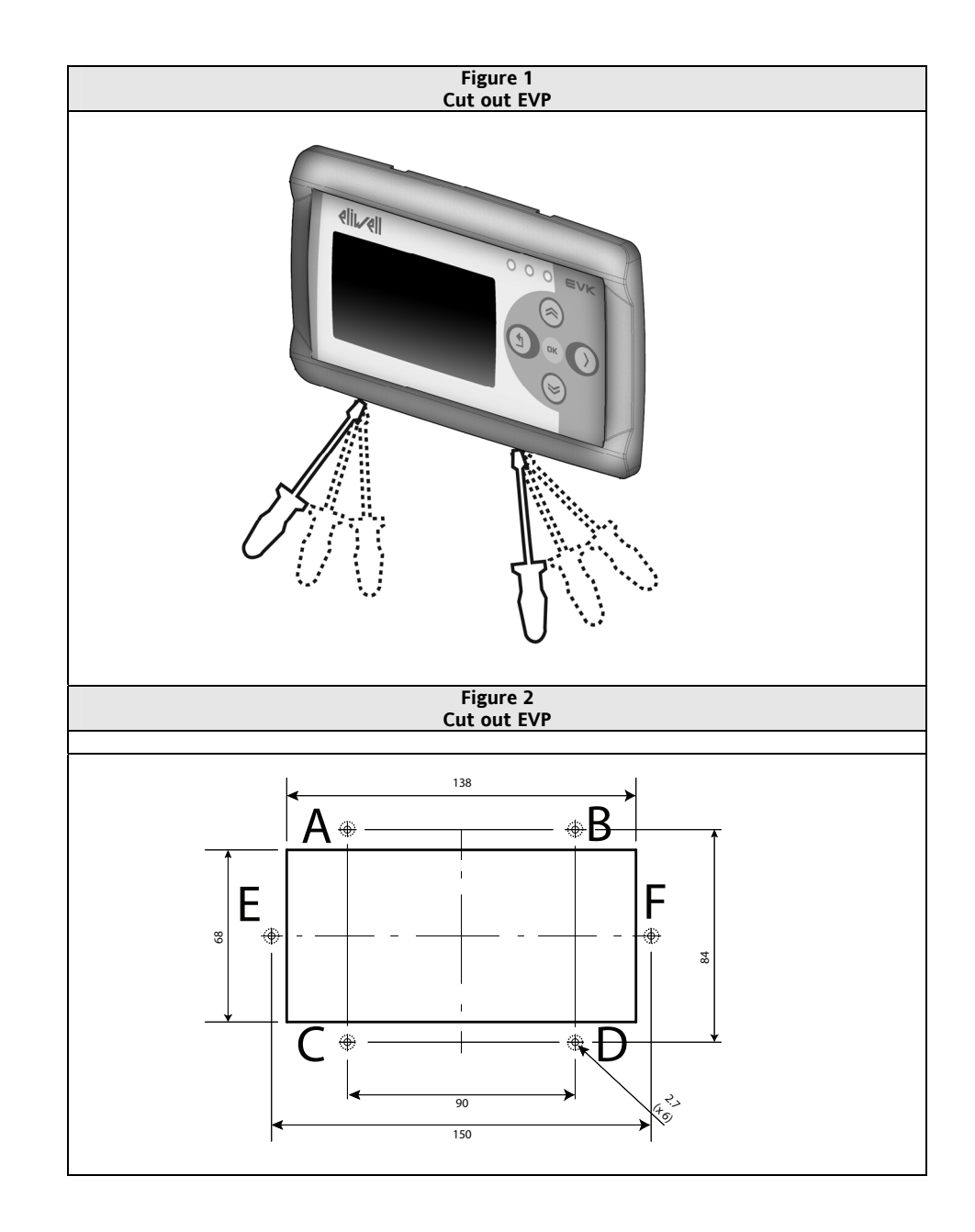

### **ELECTRICAL CONNECTIONS**

#### 3.1 General warnings

Before proceeding with any operation, make sure the device is connected to a suitable external transformer. The following rules must be followed when connecting cards to each other and to the application:

- Loads that exceed the maximum limits stated in this manual must not be applied to outputs.
  - When connecting loads, follow the circuit diagrams carefully.
  - To avoid unwanted couplings, wire all SELV (safety extra voltage) users separately from high voltage • users.

### IMPORTANT!

3

Make sure the appliance is switched off before working on *electrical connections*. Operations must be carried out by skilled personnel. To ensure proper connections, comply with the following:

- Power supplies other than those specified *can* seriously damage the system.
- Select cables of suitable section for the terminals used •
- Separate the cables of probes and digital inputs from inductive loads and high voltage *connections* to prevent • any electromagnetic interference. Do not place probe signal leads near other electrical equipment (switches, meters, etc.)
- Make *connections* as short as possible and do not wind them around electrically connected parts.
- To avoid electrostatic discharges, do not touch the electronic components on printed circuit boards. The device must be connected to a suitable *transformer* that complies with the specifications indicated in the Technical Data chapter.

### 3.1.1 Power supply

Important! Make sure that the *power supply* is of the correct voltage for the instrument.

#### 3.1.2 **Analogue Inputs-Probes**

Probes have no connection polarity and can be extended using a normal two core cable (note that the extension of the probes influences the electromagnetic compatibility (EMC) of the instrument: take great care with the wiring).

### Important!

### **Pressure probes**

### **Pressure probes** have a specific connection polarity, which must be observed.

Signal leads (temperature/pressure probes, digital inputs, RS-485/CAN-BUS serials and the electronic supply) must be routed separately from power cables.

Use probes supplied by Eliwell. Contact Eliwell sales department for parts availability.

#### 3.1.3 Serial connections

- On-board CAN as standard
- On-board RS485 as standard
- On-board ETHERNET serial as standard

CAN terminals, or CAN instruments to RS485 terminals.

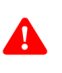

CAN

### CAN NOTE 1

Use a shielded and "twisted pair" cable with two 0.5mm<sup>2</sup> conductors, plus braiding (ideally Belden cable model 3105A (characteristic impedance 120 Ohms) with PVC sleeve, 2 conductors plus braid, 22 AWG, nominal capacity between conductors 36pF/m, nominal capacity between conductor and shielding 68pF/m).

Pay special attention when connecting serial lines: Do not connect instruments that communicate using RS485 serial to

- Always follow regulations applicable to the routing and connection of cables. Make certain that data transmission circuits are properly separated from power lines.
- For connections over longer distances, it is better to end the line with resistors on both ends, inserting the two R **TERM** jumpers (available on the terminal strip beside the CAN serial as the *default* factory configuration).

### NOTE 2

The maximum distance depends on the baud setting.

| Kb/s (Kbaud) | On-board<br>CAN |
|--------------|-----------------|
| 50 Kbaud     | 1000m           |
| 125 Kbaud    | 500m            |
| 250 Kbaud    | 250m            |
| 500 Kbaud    | 60m             |

### NOTE 3

5-way terminal strip:

- 3-way ("GS", "H and "L") serial CAN
- 2-way POWER supply

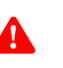

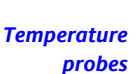

### RS485 RS485

### **INSTALLING THE RS-485 NETWORK**

### NOTE 1

Use a shielded and "**twisted pair**" cable with two 0.5mm<sup>2</sup> conductors, plus braiding (ideally Belden cable model 8762 with PVC sleeve, 2 conductors plus braid, 20 AWG, nominal capacity between conductors 89pF/m, nominal capacity between conductor and shielding 161pF/m).

See EN 50174 standard on IT cabling for indications on how cables should be routed.

Make certain that data transmission circuits are properly separated from power lines.

An RS-485 network up to 1200m in length with a maximum of 256\* devices *can* be connected straight to the controller. \*Note: example of Evolution Modbus Slave with single Master supervisor.

This length *can* be extended and the number of devices for each channel increased using appropriate repeater modules.

### <u>NOTE 2</u>

Single terminal strip with 3 conductors: use all 3 conductors ("+", "-" for the signal and "GS" for the braid).

### NOTE 3

Attach the 120 (Ohm) 1/4W resistors between the "+" and "-" terminals of the interface and the last controller in each branch of the network.

### NOTE 4

Maximum settable speed 57600 baud. Higher speeds are envisaged for local connection to FREE Studio Device and tests.

### ETH ETHERNET

The *Ethernet* connection allows the **FREE PANEL** to communicate on an *Ethernet* network using TCP/IP protocol. The connection allows:

- connection of different controllers and/or applications exchanging variables and/or parameters (network).
- connection of a supervision system using Modbus TCP/IP protocol
- connection of an IEC 61131-3 Free Studio development system

**NOTE**: The *Ethernet* connector shield is internally connected to the earth of the instrument and therefore to the reference of the input and output channels.

### 3.2 Wiring diagrams

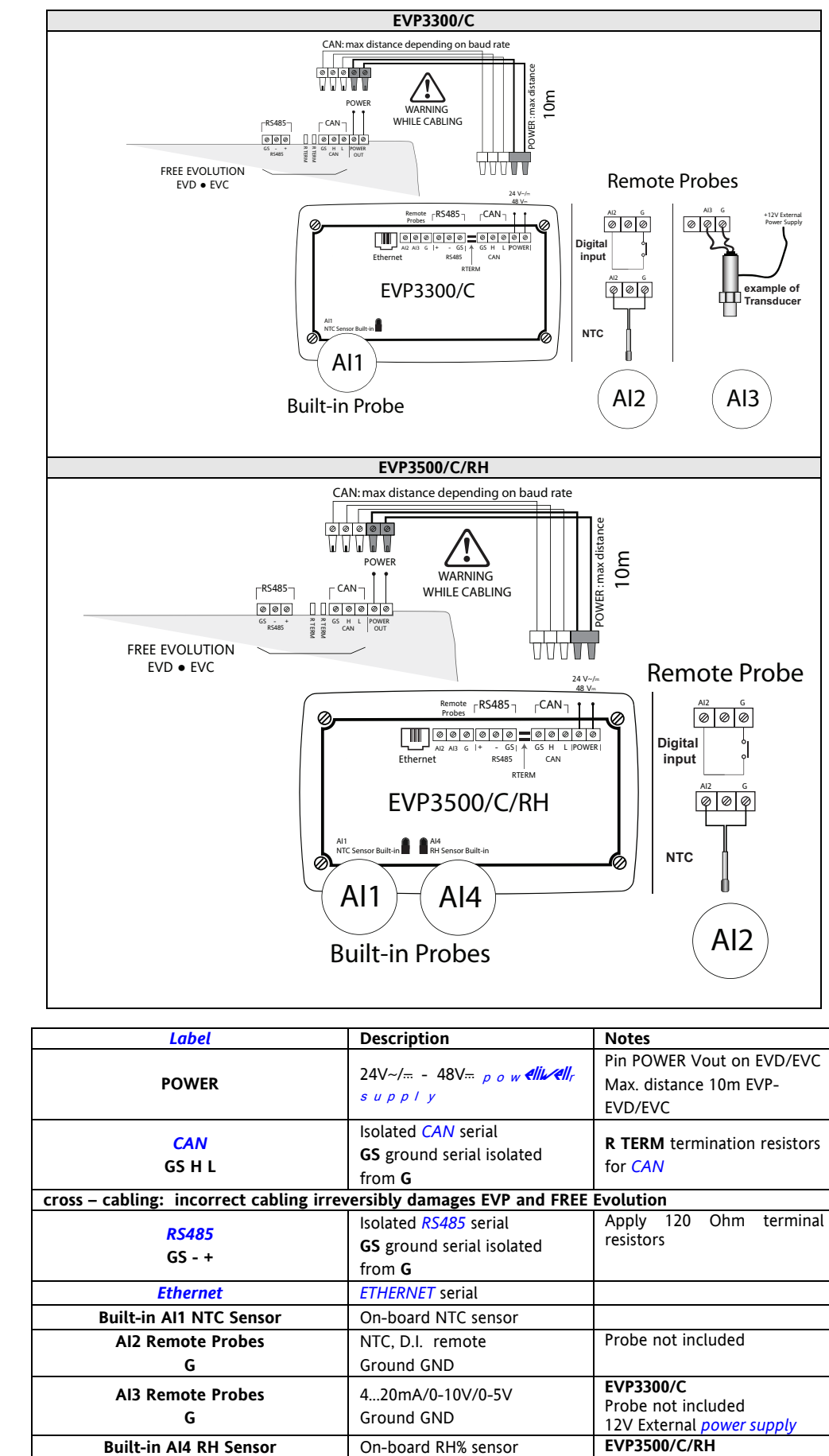

### 3.3 Analogue inputs

Inputs *can* be configured as specified in the table below.

|           | Description                      | Values                  |                                                             |                           |            |           |       |  |
|-----------|----------------------------------|-------------------------|-------------------------------------------------------------|---------------------------|------------|-----------|-------|--|
| raiametei | Description                      | 0                       | 1                                                           | 2                         | 3          | 4         | 5     |  |
| Cfg_Al1   | Type of input<br>analogue<br>Al1 | NTC<br>probe<br>(NK103) | Probe<br>configured<br>as voltage-<br>free digital<br>input | NTC<br>probe<br>(103AT-2) | -          | -         | -     |  |
| Cfg_Al2   | Type of input<br>analogue<br>Al2 | NTC<br>probe<br>(NK103) | Probe<br>configured<br>as voltage-<br>free digital<br>input | NTC<br>probe<br>(103AT-2) | -          | -         | -     |  |
| Cfg_AI3   | Type of input<br>analogue<br>Al3 | -                       | -                                                           | -                         | 4-20<br>mA | 0-10<br>V | 0-5 V |  |

| Parameter        | Range      | Description                             |
|------------------|------------|-----------------------------------------|
| FullScaleMin_AI3 | -9999+9999 | Analogue input AI3 start of scale value |
| FullScaleMax_AI3 | -9999+9999 | Analogue input AI3 full scale value     |

The temperature and humidity measurement, as well as the corresponding precisions and tolerances, refer to the application point of the probes inside the instruments.

If these same measurements are to be referred to air conditions outside of the instrument, e.g. ambient measurements, account must be taken of offset (differential) *parameters* that depend on the installation and usage conditions of the instrument itself.

The differentials e.g. Calibration parameters that can be set are

| Parameter       | Description                     | Unit of Measure | range      |
|-----------------|---------------------------------|-----------------|------------|
| Calibration_AI1 | Analogue input AI1 differential | °C/10 or °F/10  | -180 180   |
| Calibration_AI2 | Analogue input AI2 differential | °C/10 or °F/10  | -180 180   |
| Calibration_AI3 | Analogue input AI3 differential |                 | -1000 1000 |
| Calibration_AI4 | Analogue input AI4 differential |                 | -1000 1000 |

for on-board (built-in) sensors, 'compensation' parameters are also available

| Parameter                      |                  | Description                                                                                                    | Unit of Measure | range      |                                     |
|--------------------------------|------------------|----------------------------------------------------------------------------------------------------|-----------------|------------|-------------------------------------|
|                                | Compensation_Al1 | Internal compensation Al1<br>difference between external air<br>temperature and measurement<br>read by NTC sensor Al1                                                                                                   | °C/10 or °F/10  | -1000 1000 |                                     |
| Factory<br>for<br>offsets<br>a | Compensation_AI4 | Internal compensation AI4<br>difference between external<br>temperature and T measurement<br>read by RH sensor AI4 (this<br>temperature is used to calculate<br>the relative humidity based on<br>psychrometric charts) | °C/10 or °F/10  | -1000 1000 | values<br>these<br>assume<br>typica |

installation with wall mounted backplate in a non-ventilated environment and with the *display* backlighting mainly OFF. In these conditions the following calibration values are obtained:

**Compensation\_Al1** = -12.0 °C **Compensation\_Al4** = -10.5 °C

If the usage conditions require the backlight to be mainly ON, the values must be modified as follows:

**Compensation\_Al1** = -15.0 °C **Compensation\_Al4** = -13.0 °C

For other mounting conditions, it is advisable to carry out **calibration** during installation, checking the temperature and relative humidity differences between the external air and the internal probes and if necessary correcting the *parameters* **Compensation\_Al1**/ **Compensation\_Al4** 

In any case it is possible to achieve a precision of  $+-1^{\circ}$ C on the temperature measurement and +-3%RH on the relative humidity measurement.

### 3.4 Connections

.

#### 3.4.1 Example: RS485 connection (Field)

### 1 FREE Panel EVP

- Max 127 FREE Evolution EVE expansion modules connected in *RS485*  EVP is in Modbus RTU Master mode

  - EVEs are in Modbus RTU Slave mode 0

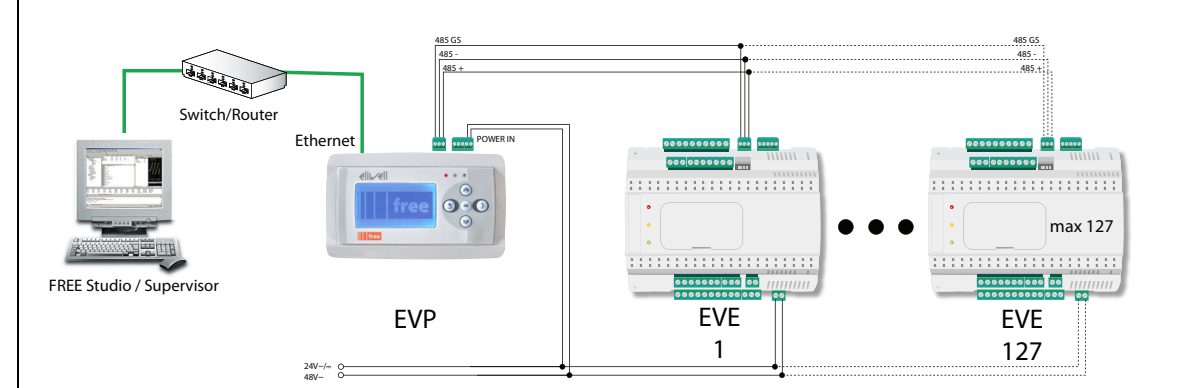

### 3.4.2 CAN connection example (Field)

- 1 FREE Panel EVP
- Max 12 FREE Evolution EVE expansion modules connected in CAN

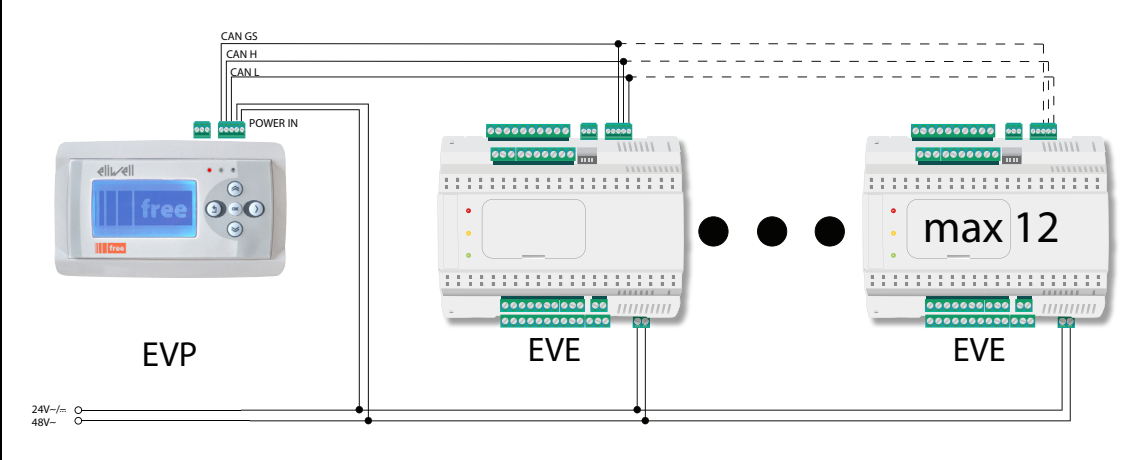

3.4.3

•

- Example: RS485 connection with FREE Smart network
- 1 FREE Panel EVP
  - Max 127 FREE Evolution EVD/EVC or FREE Smart or Eliwell and/or third-party instruments equipped with RS485 serial
    - 0
    - EVP is in Modbus RTU Master mode All devices equipped with *RS485* are in Modbus RTU Slave mode (including the FREE Evolution 0 modules)
  - CAN network see CAN connection example

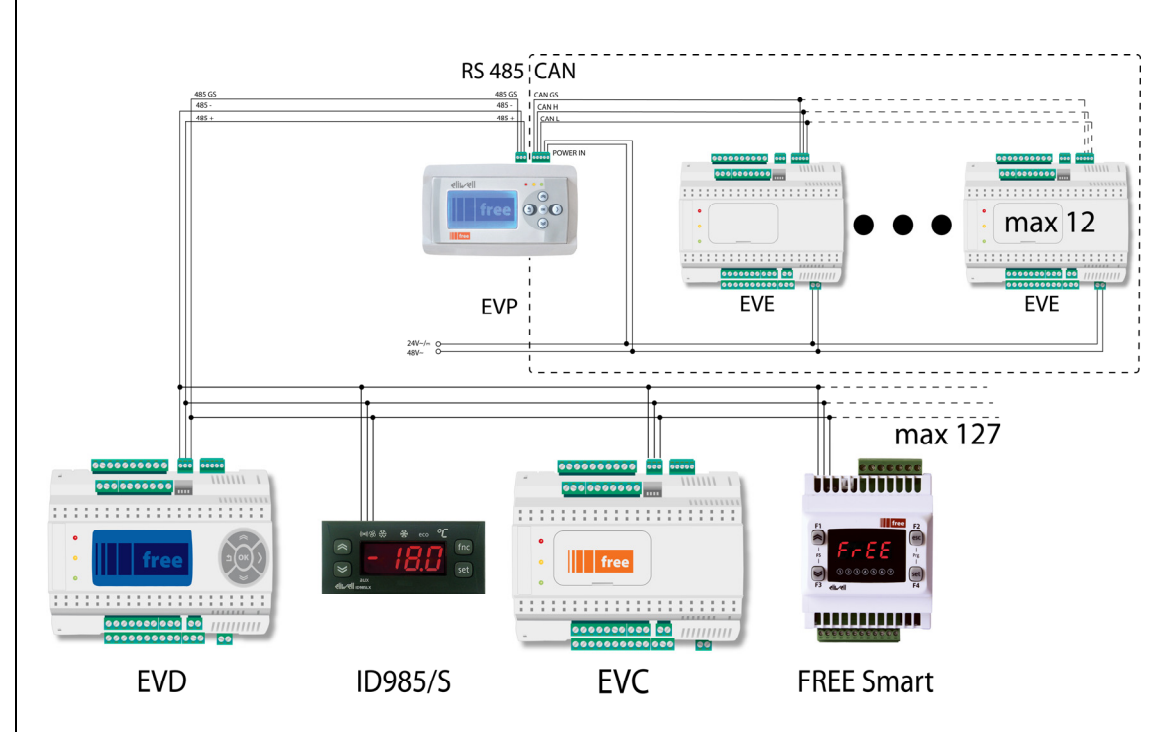

### 3.4.4 CANopen network connection example

- 1 FREE Panel EVP
- Max 10 FREE Evolution EVD/EVC
- CAN network see CAN connection example (Field)

### HMI menu

EVP can be equipped with its own menu (named Network menu)

In this case EVP is programmed with the network menu, which *can* read variables present in the Evolution controller network

EVP *can* operate from the terminal of the individual controllers and download up to 10 remote menus from the respective Evolution controllers

In this case the remote menu allows 'local' navigation of the individual Evolution controller

### PLC

The variables of the various controllers are shared (bound together)

A PLC present on EVP *can* use variables present in the network and share its own variables with other PLCs present on the respective Evolution controllers

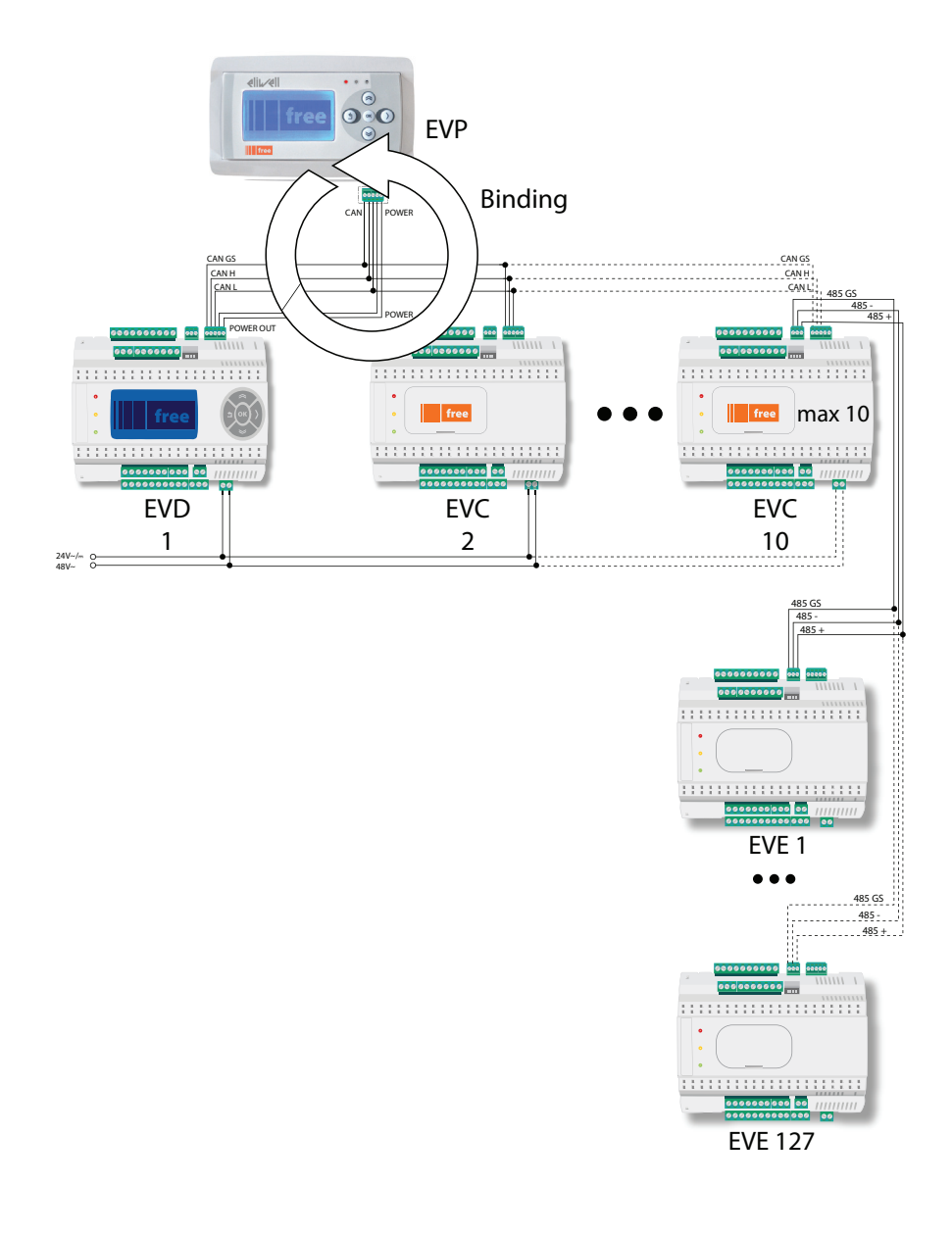

### The FREE Panel product is also designated FREE WEB

The *Ethernet* connection also allows communication using HTTP protocol, i.e. access to a Web Server contained in FREE Evolution.

### FREE WEB FREE WEB

FREE Studio allows the creation and management of web pages internally of *FREE WEB*, i.e. a veritable website in miniature. WEB functionalities allow complete local or remote access by way of an ordinary browser. Thanks to the web connection, the system provides remote reading and support and remote diagnostics services, as well as e-mail alarm alerts. Note. Connection to *FREE WEB* remains possible by way of FREE Studio.

### NOTE: refer to the section on Parameters / ETHERNET PASSIVE PLUG-IN folder

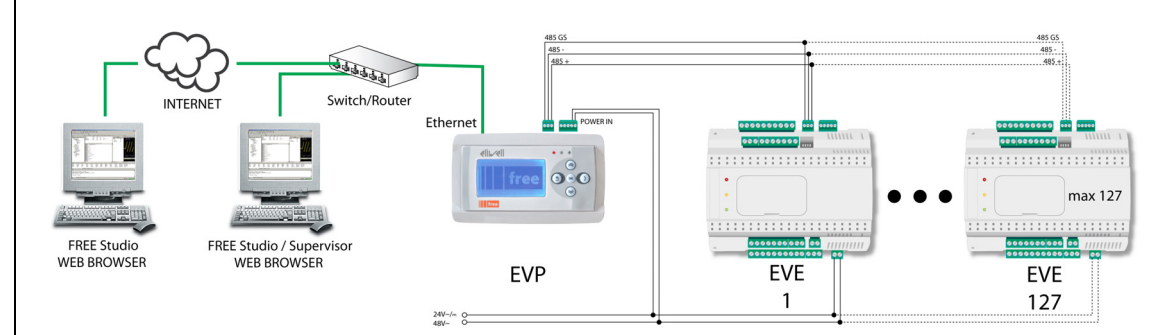

### BRIDGE BRIDGE

FREE Studio allows monitoring of FREE Smart tools or third party tools, typically Modbus/RTU slaves, where *FREE WEB* (or FREE Evolution with Plug-In ETH) is the Master Modbus/RTU.

In a FREE Studio project, more exactly, *FREE WEB* is used as a Modbus/TCP to Modbus/RTU protocol conversion element for Modbus 0x03 and 0x10 commands.

E.g. from FREE Studio, set the connection with FREE Smart as Modbus/TCP, inserting the *FREE WEB* IP address and the Modbus/RTU address of the Smart slave.

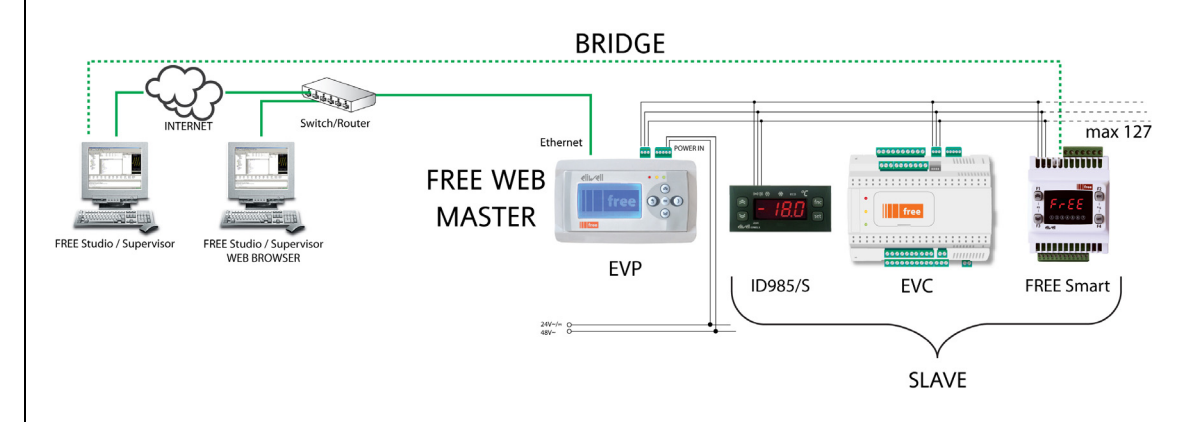

### **TFTP TFTP** (Trivial File Transfer Protocol)

Note. *TFTP* (Trivial File Transfer Protocol) *can* also be enabled for file transfer between PC and controller on an *Ethernet* network.

# 4 TECHNICAL DATA

### 4.1 General Technical Data

|                                                                           | Standard   | Min.  | Max.  |  |
|---------------------------------------------------------------------------|------------|-------|-------|--|
| Supply voltage*                                                           | 24V~/ ±20% | 21V   | 60V   |  |
|                                                                           | or         |       |       |  |
|                                                                           | 48V ±20%   |       |       |  |
| Power supply frequency                                                    | 50Hz/60Hz  |       |       |  |
| Power consumption                                                         | 5W         |       |       |  |
| Insulation class                                                          | 2          |       |       |  |
| Ambient operating temperature                                             | 25°C       | -10°C | +55°C |  |
| Ambient operating temperature of EVK1000 terminal                         | 25°C       | -5°C  | +55°C |  |
| Ambient operating humidity (non-condensing)                               | 30%        | 10%   | 90%   |  |
| Storage temperature                                                       | 25°C       | -20°C | +85°C |  |
| Ambient storage humidity (non-condensing)                                 | 30%        | 10%   | 90%   |  |
| * powered via FREE Evolution EVD/EVC or directly via a <i>transformer</i> |            |       |       |  |
| Note: power cable must not be longer than 10m                             |            |       |       |  |

Classification The product meets the requirements of the following Directive 2006/95/EC Directive 89/108/EC **European Community Directives** and complies with the following harmonized EN 60730-2-6 / EN 60730-2-9 / EN 60730-1 regulations in terms of construction, as an independently mounted Use temperature-sensitive automatic electronic controller Mounting on DIN Omega bar support Type of action 1.B Pollution class 2 (normal) Ш Over voltage category Nominal pulse voltage 2500V refer to the *label* on the device Digital outputs Fire resistance category D Software class and structure A Type of disconnection or suspension for each circuit Microswitch disconnection PTI of materials used for insulation PTI 250V Period of electrical stress on the insulating parts Long period

### 4.2 I/O features

| Type and<br>Label<br>Analogue<br>inputs | probe           | Description           | Resolution                               | Accuracy                              | Measurement<br>range     | Impedance | 3300<br>/C | 3500<br>/C<br>/RH |
|-----------------------------------------|-----------------|-----------------------|------------------------------------------|---------------------------------------|--------------------------|-----------|------------|-------------------|
| Al1                                     | On-<br>board    | NTC                   | 0.1°C/°F                                 | 0.5% f.s + 1<br>digit                 |                          | 10KΩ      | x          | x                 |
| ALD                                     | Remote          | NTC 103AT             | 0.1°C/°F                                 | 0.5% f.s + 1<br>digit                 | –50+110 °C<br>(-58230°F) | 10KΩ      |            |                   |
| configurable                            | NOT<br>included | NTC NK103             | 0.1°C/°F                                 | 0.5% f.s + 1<br>digit                 | -40+150 °C<br>(-40302°F) | 10KΩ      | x          | x                 |
|                                         |                 | D.I.**                |                                          |                                       |                          | 20KΩ      |            |                   |
|                                         | Remote          | 420mA                 | 1 digit                                  | 1% f.s +1<br>digit                    | 01000                    | 100Ω      |            |                   |
| AI3<br>configurable                     | NOT             | 0-5V*                 | 1 digit                                  | 1% f.s +1<br>digit                    | 01000                    | 21KΩ      | x          |                   |
|                                         | included        | 010V                  | 1 digit                                  | 1% f.s +1<br>digit                    | 01000                    | 21KΩ      |            |                   |
| A14                                     | On-<br>board    | On-board<br>%RH input | 0.01%RH<br>(0%=0pt,<br>100% =<br>1000pt) | ±3%<br>[2080%]<br>±5%] [<br>elsewhere | 0-100 %RH                |           |            | x                 |

\*50mA maximum current @5V; \*\*Clean contact.

Note: Also see Electrical Connections chapter / Analogue Inputs paragraph for instructions on offsets and calibrations

#### 4.3 Display

backlit with LEDs +

3 | FDs

Note: LED and backlighting can be controlled from IEC application

Protection rating: The single-mould plastic front cover allows for water resistant panel mounting that is comparable to IP65 protection. Display:

Container:

Monochromatic LCD graphic display 128x64px backlit with LEDs backplate + frame in PC+ABS UL94 V-0 plastic resin, front cover in transparent polycarbonate, polyester membrane keys

#### 4.4 Serials

| Serial   | Description                            | Notes                           |
|----------|----------------------------------------|---------------------------------|
|          |                                        | max50m@500kpbs                  |
|          |                                        | 200m@125kpbs                    |
| CAN      | Open opto-isolated serial CAN          |                                 |
|          |                                        | Note: 2 jumpers available for   |
|          |                                        | CAN terminal resistance         |
|          |                                        | Pay special attention when      |
| PC_/185  | Opto-isolated RS-485 Modbus RTU serial | connecting serial lines: do not |
| KJ-40J   | Opto-isolated K5-465 Modbus KTO serial | cable RS485 in CAN port or      |
|          |                                        | vice versa                      |
|          |                                        | Pack includes MACADDRESS, in    |
| ETHERNET | Modbus TCP/IP ETHERNET port            | barcode and                     |
|          |                                        | 12-digit alphanumeric format    |

#### 4.5 Transformer

•

The instrument must be connected to a suitable current *transformer* with the following features:

Primary voltage: •

Depending on requirements of device and/or country of installation

Secondary voltage:

Power supply frequency V~:

Power:

50/60Hz

5W min.

#### **Mechanical dimensions** 4.6

|                         | Length (L) mm | Depth (d) | Height (H) mm | Notes                  |
|-------------------------|---------------|-----------|---------------|------------------------|
|                         |               | mm        |               |                        |
| Space required          | 160           | 10        | 96            |                        |
| Hole for panel mounting | 68            | /         | 138           | (+0.2 mm /<br>-0.1 mm) |

#### 4.7 Permitted use

For safety reasons, the device must be installed and used according to the instructions provided. In particular, parts carrying dangerous voltages must not be accessible in normal conditions.

The device must be adequately protected from water and dust with regard to the application, and must only be accessible using tools (with the exception of the front panel).

The device is suitable for use in household and/or similar air conditioning appliances or installations and has been tested for safety aspects in accordance with harmonized European reference standards.

#### 4.8 Improper Use

### Any use other than that expressly permitted is prohibited.

The relay contacts supplied are of the functional type and subject to fault (since they are electronically controlled they are prone to short-circuiting or remaining open). Any protection devices specified in product standards or suggested by common sense for obvious safety requirements must be installed externally to the device.

Eliwell is not liable for damage caused by:

- Unspecified installation/use and, in particular, in contravention of the safety requirements of established legislation or specified in this document:
- Use on equipment which does not provide adequate protection against electrocution, water and dust in the actual installation conditions;
- Use on equipment in which dangerous components can be accessed without the use of specific tools;
- Installation/use on equipment which does not comply with established legislation and standards.

#### 4.9 Disclaimer

This document is the exclusive property of Eliwell Controls srl and may not be reproduced or circulated unless expressly authorized by Eliwell Controls srl itself.

Every care has been taken in preparing this document; however, Eliwell Controls srl cannot accept liability for any damage resulting from its use.

### USER INTERFACE 5

The interface, comprising the front cover of the controller, allows you to perform all operations needed to use the device.

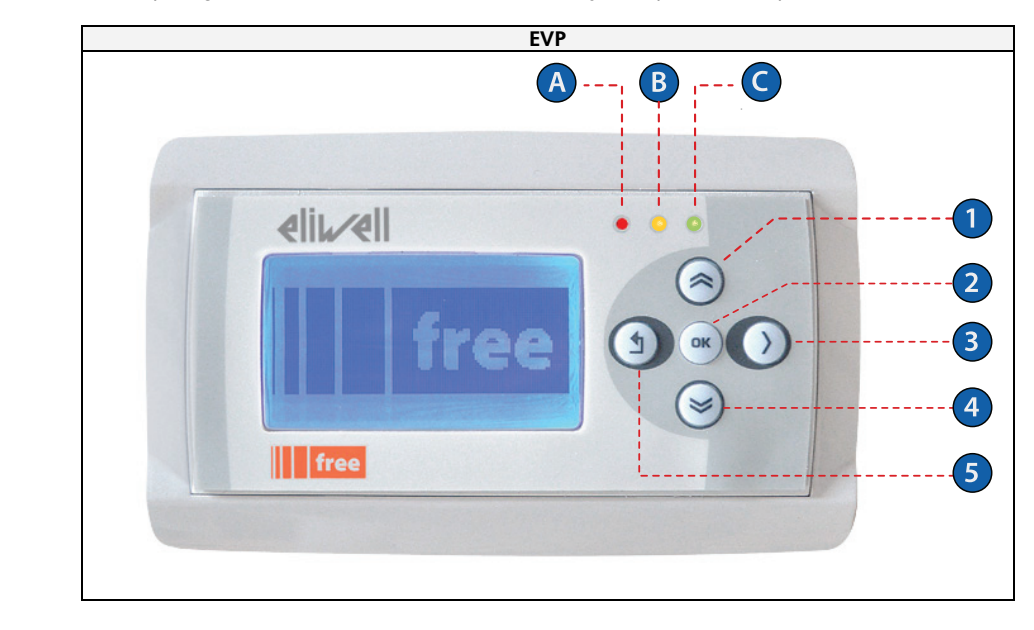

#### 5.1 **Keys and LEDs**

The LEDs *can* be programmed from the IEC application. The keys *can* be programmed from the IEC application. By *default*, the device displays a short menu containing the following *default* settings.

| Key | Key       | Press once<br>(press and release)                                                                                                    |
|-----|-----------|----------------------------------------------------------------------------------------------------|
| 1   | UP        | <ul> <li>Scroll up</li> <li>Return to previous page (e.g. 2/10 ← 3/10)</li> <li>Increase / modify a value</li> <li>Go to the next <i>label</i></li> </ul>                   |
| 2   | ОК        | <ul> <li>Scroll down</li> <li>Move to next level/menu (open <i>folder</i>, subfolder, parameter, value)</li> <li>Enter/exit edit mode</li> <li>Confirm operation</li> </ul> |
| 3   | >         | Moves cursor to right in Edit Mode                                                                                                    |
| 4   | DOWN      | <ul> <li>Scroll down</li> <li>Move to the next page (e.g. 1/10→2/10)</li> <li>Decrease / modify a value</li> <li>Go to previous <i>label</i></li> </ul>                     |
| 5   | ←<br>Exit | <ul> <li>Exit menu page / go back to previous menu</li> <li>Move cursor to left in Edit Mode</li> <li>(press and hold) Exit Edit Mode without saving any changes</li> </ul> |

### **DIA Menu**

EVP is factory configured with a *default* DIAGNOSTICS (DIA) menu that appears when the instrument is powered on. After uploading of an IEC application and/or a HMI menu from FREE Studio, the main *display* consists of the application menu created with FREE Studio Interface.

In which case, to open the *DIAGNOSTICS menu* proceed as follows:

| Кеу | combination       | Prolonged press (press and hold for<br>about 3 seconds) |
|-----|-------------------|---------------------------------------------------------|
| 4+5 | DOWN<br>←<br>Exit | Open DIAGNOSTICS menu                                   |

To return to the IEC application menu open the 'HMI Management' page, select **1** and press the **OK** key See Remote Interface paragraph

### 5.2 First power on

When the instrument is powered up for the first time, a few summary pages are displayed showing system status (SYSTEM INFO)

| SYSTEM INFO |
|-------------|
| HW          |
| BIOS        |
| DATE        |
| BOOT        |
| EEPROM      |

| NOR FLASH  | OK |
|------------|----|
| NAND FLASH | OK |
| SDRAM      | OK |
| BATRAM     | OK |
| RTC        | OK |

The system will also search for the PLC application and the local menu... If present, the menu will appear on the *display* 

| PLC searching |        |
|---------------|--------|
| HMI searching |        |
| CON           | loaded |
|               |        |
|               |        |

### 5.3 DIAGNOSTICS menu

The DIAGONISTICS menu, native to EVP, is used to manage system *parameters* (*BIOS parameters*), *remote interfaces* (HMI) and to *display* I/O values and clock

The DIA menu can be displayed in 5 languages: English, Italian, German, Spanish and French.

To change the *default language*, open *BIOS Parameters* > *Display* 

| EVP             |
|-----------------|
| BIOS parameters |
| HMI Management  |
| Probe values    |
| Date and time   |

### 5.3.1 BIOS parameters

Parameter configuration menu. See *Parameters* chapter.

Note: This menu is depopulated with respect to the *parameters* table contained in the corresponding chapter and in the FREE Studio device

Language change example

| BIOS parameters |
|-----------------|
| Display         |
| Buzzer          |
| CAN             |
|                 |

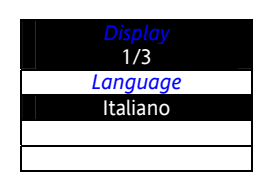

BIOS parameters → < OK key > Display 1/3 → < OK key > Edit Mode < UP/DOWN key > select language < OK key > <  $\leftarrow$  key >

| Display<br>1/3 |
|----------------|
| Language       |
| English        |
|                |
|                |

See parameter *Display*/Hmi\_Language

### 5.3.2 HMI Management

See Remote Interface paragraph

### 5.3.3 Probe values

Shows input values (read only) EVP has 3 inputs. Example EVP3500/C/RH

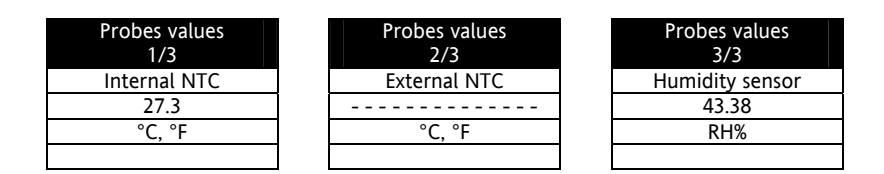

Note: for offset programming see the section on Analogue Inputs in the Connections chapter

### 5.3.3.1 Date and time

Shows time (HH : MM : SS) and date (DD / MM / YY) of the internal clock

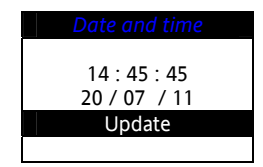

To edit the value press OK. Select the value that you want to modify Press the OK key to enter Edit Mode. Use the UP and DOWN keys to modify value. Confirm with the OK key Select 'Update' and press OK to update the clock

| Date and time |
|---------------|
| 16 . 50 . 56  |
| 16:50:56      |
| 20/07/11      |
| Update        |
|               |

5.4 Remote interface

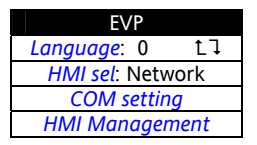

### 5.4.1 Language

This section is for setting the *language* of the remote menu, defined from the FREE Studio *User Interface* The number of languages and the order are established by the corresponding application/menu See parameter *HMI Management*/**Hmi\_Language** 

### 5.4.2 tl

To return to the menu of the IEC application, move the cursor onto this symbol and press the **OK** key See *HMI sel* 

### 5.4.3 HMI sel

This section is for setting the menu to be shown on the *display* By *default* HMI menus are NOT present (only the *DIA menu* is available) **Network**: this is the EVP 'local' menu (local HMI)

rem1...rem10: menus located on max 10 Evolution devices connected to the network that can be 'uploaded' to EVP

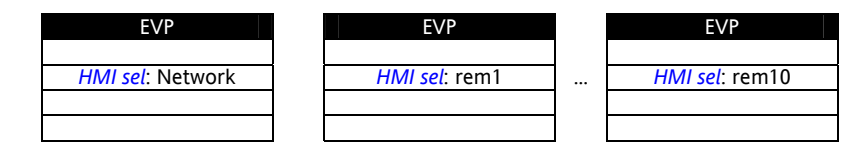

To move from one page to the next press the UP and DOWN keys After selecting the desired menu move the cursor onto ll to view the menu

| Launch remote page |
|--------------------|
|                    |
| Please Wait        |
|                    |
|                    |

If OK the *display* will show the selected menu (IEC application) If the menu is not present, the following screen appears

| Warning       |  |
|---------------|--|
| Upload failed |  |
|               |  |
| Press OK      |  |
|               |  |

### 5.4.3.1 COM Setting

This read-only page shows the configuration of the EVP serial ports

| EVP                   |
|-----------------------|
| CAN: 1.500000         |
| 485s: 1.38400.P81     |
| ETH : 010.000.000.100 |
|                       |

### 5.4.3.2 HMI Management

This page shows the configuration of the 10 remote pages

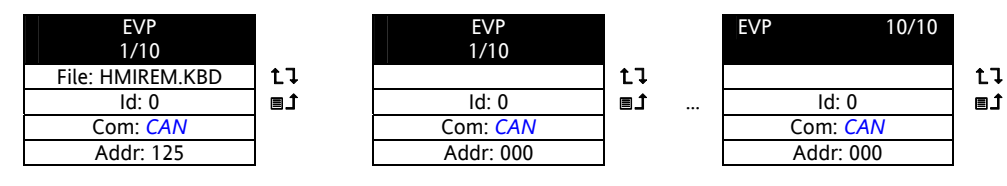

From these pages it is possible to 'launch' (run) the corresponding menu – if present Move the cursor onto tl and press the **OK** key Note: it will not be possible to launch the local (network) menu from this section

Note: in the example only one remote page is present

To 'upload' a remote page use ∎1

After selecting the desired menu move the cursor onto **L**l to view the menu

| Upload remot                         | te page |
|--------------------------------------|---------|
| Upload pa                            | ge?     |
| The process cannot<br>be interrupted |         |
|                                      |         |
| Cancel                               | OK      |

Press OK to upload or any other key to cancel

| Upload remote page |
|--------------------|
| Uploading          |
|                    |
| 80%                |
|                    |

Note: the upload may take up to a minute

If there are no data to upload, the following screen displays

| Attenzione          |
|---------------------|
| There are no remote |
| pages on the card   |
|                     |
| Press OK            |

### **6 PARAMETERS**

User-parameterization renders the FREE Panel EVP fully configurable.

Parameters can be changed using:

- Keys on the EVP front panel
- PC and FREE Studio software

The following sections provide a detailed analysis of each parameter, divided into categories (folders).

### 6.1 Table of parameters

The **following table** contains all the device configuration *parameters* available in FREE Studio Device and in the DIAGNOSTICS (DIA) / *BIOS Parameters* menu

### Description of columns:

**FOLDER** This indicates the *label* of the FREE Studio Device *folder* containing the parameter in question A group of these *parameters* is available on the LCD *display* in the DIAGNOSTICS (DIA) menu Refer also to the following table:

|                  | FOLDER                | EVP | EVP<br>DIA |
|------------------|-----------------------|-----|------------|
|                  | ACKNOWLEDGEMENT       | х   | -          |
|                  | AI CALIBRATION        | х   | -          |
| All Parameters   | ANALOGUE INPUTS       | х   | -          |
|                  | ON-BOARD RS485        | х   | -          |
|                  | ON-BOARD CAN          | х   | х          |
|                  | ETHERNET              | х   | х          |
|                  | Display               | х   | x          |
|                  | Buzzer:               | х   | х          |
|                  | HMI management        | х   | х          |
| HMI management   | HMI remote 1 (rem1)   | х   | (x)        |
| nivii management |                       | х   | (x)        |
|                  | HMI remote 10 (rem10) | х   | (x)        |

(x) if present (loaded to EVP) The local menu - if present (uploaded to EVP) - is defined with the Network label LABEL This indicates the *label* used to *display* the *parameters* VAL PAR ADDRESS Indicates the address of the modbus register containing the resource to be accessed. Indicates whether the device **MUST** be rebooted after the parameter has been changed. **RESET (Y/N)** Y=YES the device **MUST** be rebooted to save the change. N=NO the device DOES NOT need to be rebooted after changing the parameter R/W Indicates if resources are read/write, read-only or write-only: The resource is read-only R w The resource is write-only RW The resource can be both read and written to DATA SIZE Indicates the size of the data in bits. When the field indicates "-1", the value read by the register requires conversion, because the value represents a number CPL with a sign. In other cases the value is always positive or null. To carry out the conversion, proceed as follows: If the value in the register is between 0 and 32.767, the result is the value itself (zero and positive values) If the value in the register is between 32.768 and 65.535, the result is the value of the register – 65.536 (negative • values) RANGE Describes the interval of values that can be assigned to the parameter. It can be correlated with other instrument parameters (indicated in the parameter label). Indicates the factory setting for the standard model of the instrument. DEFAULT Unit of measure for values converted according to the rules indicated in the CPL column U.M. The unit of measure shown is an example only, as it may change depending on the application (e.g. parameters with a U.M. in °C/bar could also have %RH) 6.1.1 **Table of parameters** (See next page)

### EVP parameters

| FOLDER          | LABEL        | PAR. VALUE<br>ADDRESS | DATA SIZE | CPL | RESET (Y/N) | R/W | DESCRIPTION                                                                                                    | RANGE        | DEFAULT | <i>и.</i> м. |
|-----------------|--------------|-----------------------|-----------|-----|-------------|-----|----------------------------------------------------------------------------------------------------|--------------|---------|--------------|
| ACKNOWLEDGEMENT | Par_TAB      | 15716                 | WORD      |     | Y           | RW  | Map code<br>Note: read/write parameter                                                                                                    | 0 65535      | 0       | num.         |
| ACKNOWLEDGEMENT | Par_POLI     | 15717                 | WORD      |     | Y           | RW  | Model Code<br>Note: read/write parameter                                                                                                    | 0 65535      | 1025    | num.         |
| ACKNOWLEDGEMENT | Par_PARMOD   | 15719                 | BOOL      |     |             | RW  | <ul> <li>Parameter changed</li> <li>Flag indicating change to <i>default</i> settings.</li> <li>0= map not modified.</li> <li>1= at least one parameter has been changed from the original configuration.</li> </ul> | 0 1          | 0       | num.         |
| AI CALIBRATION  | Gain_Ntc_Al1 | 15616                 | WORD      |     |             | RW  | Ai1 NTC calibration gain                                                                                                    | 0 65535      | 32768   | num.         |
| AI CALIBRATION  | Gain_Ntc_Al2 | 15617                 | WORD      |     |             | RW  | Ai2 NTC calibration gain                                                                                                    | 0 65535      | 32768   | num.         |
| AI CALIBRATION  | Gain_5V_AI3  | 15620                 | WORD      |     |             | RW  | Ai3 0-5V calibration gain                                                                                                    | 0 65535      | 32768   | num.         |
| AI CALIBRATION  | Gain_10V_AI3 | 15621                 | WORD      |     |             | RW  | Ai3 0-10V calibration gain                                                                                                    | 0 65535      | 32768   | num.         |
| AI CALIBRATION  | Gain_mA_Al3  | 15622                 | WORD      |     |             | RW  | Ai3 4-20mA calibration gain                                                                                                    | 0 65535      | 32768   | num.         |
| AI CALIBRATION  | Offs_Ntc_Al1 | 15650                 | WORD      | -1  |             | RW  | Ai1 NTC calibration offset                                                                                                    | -32768 32767 | 0       | num.         |
| AI CALIBRATION  | Offs_Ntc_Al2 | 15651                 | WORD      | -1  |             | RW  | Ai2 NTC calibration offset                                                                                                    | -32768 32767 | 0       | num.         |
| AI CALIBRATION  | Offs_5V_AI3  | 15654                 | WORD      | -1  |             | RW  | Ai3 0-5V calibration offset                                                                                                    | -32768 32767 | 0       | num.         |
| AI CALIBRATION  | Offs_10V_AI3 | 15655                 | WORD      | -1  |             | RW  | Ai3 0-10V calibration offset                                                                                                    | -32768 32767 | 0       | num.         |
| AI CALIBRATION  | Offs_mA_AI3  | 15656                 | WORD      | -1  |             | RW  | Ai3 4-20mA calibration offset                                                                                                    | -32768 32767 | 0       | num.         |

| FOLDER             | LABEL            | PAR. VALUE<br>ADDRESS | DATA SIZE | CPL | RESET (Y/N) | R/W | DESCRIPTION                                                                                                    | RANGE      | DEFAULT | U.M.                 |
|--------------------|------------------|-----------------------|-----------|-----|-------------|-----|----------------------------------------------------------------------------------------------------|------------|---------|----------------------|
| ANALOGUE<br>INPUTS | Temp_UM          | 15725                 | WORD      |     | Y           | RW  | Temperature unit of measure<br>• 0 = °C;<br>• 1 = °F                                                                                                    | 0 1        | 0       | num.                 |
| ANALOGUE<br>INPUTS | Cfg_Al1          | 15726                 | WORD      |     |             | RW  | Type of analogue input Ai1           •         0= NTC (NK103)           •         1 = DI           •         2= NTC (103AT)                                                                                      | 0 2        | 2       | num.                 |
| ANALOGUE<br>INPUTS | Cfg_Ai2          | 15727                 | WORD      |     |             | RW  | Type of analogue input Ai2<br>See Cfg_Ai1                                                                                                    | 0 2        | 2       | num.                 |
| ANALOGUE<br>INPUTS | Cfg_Ai3          | 15728                 | WORD      |     |             | RW  | Type of analogue input Ai3<br>• 3 = 420mA<br>• 4=0-10V<br>• 5=0-5V                                                                                                    | 3 5        | 3       | num.                 |
| ANALOGUE<br>INPUTS | Cfg_Ai4          | 15729                 | WORD      |     |             | RW  | Type of analogue input Ai4<br>See Cfg Ai3                                                                                                    | 3 5        | 3       | num.                 |
| ANALOGUE<br>INPUTS | FullScaleMin_Ai3 | 15736                 | WORD      | -1  |             | RW  | Analogue input Ai3 start of scale value<br>N.B.: Minimum full scale: for current probes, value at 4mA,<br>for 0-10V voltage probes, value at 0V, 10% for (0-5V) probes,<br>value at 10% (corresponding to 0.5V). | -9999+9999 | 0       |                      |
| ANALOGUE<br>INPUTS | FullScaleMAx_Ai3 | 15737                 | WORD      | -1  |             | RW  | Analogue input Ai3 full scale value<br>N.B.: Maximum full scale for current probes, value at 20mA,<br>for 0-10V voltage probes, value at 10V, for (0-5V) probes,<br>value at 90% (corresponding to 4.5V).        | -9999+9999 | 1000    |                      |
| ANALOGUE<br>INPUTS | Calibration_Ai1  | 15748                 | WORD      | -1  |             | RW  | Analogue input Ai1 differential                                                                                                    | -180 180   | 0       | °C/10<br>or<br>°F/10 |
| ANALOGUE<br>INPUTS | Calibration_Ai2  | 15749                 | WORD      | -1  |             | RW  | Analogue input Ai2 differential                                                                                                    | -180 180   | 0       | °C/10<br>or<br>°F/10 |
| ANALOGUE<br>INPUTS | Calibration Ai3  | 15750                 | WORD      | -1  |             | RW  | Analogue input Ai3 differential                                                                                                    | -1000 1000 | 0       |                      |
| ANALOGUE<br>INPUTS | Calibration Ai4  | 15751                 | WORD      | -1  |             | RW  | Analogue input Ai4 differential                                                                                                    | -1000 1000 | 0       |                      |
| ANALOGUE<br>INPUTS | Compensation_Al1 | 15752                 | WORD      | -1  |             | RW  | Internal compensation AI1                                                                                                    | -1000 1000 | 0       | °C/10                |
| ANALOGUE<br>INPUTS | Compensation_Al4 | 15753                 | WORD      | -1  |             | RW  | Internal compensation AI4                                                                                                    | -1000 1000 | 0       | °C/10                |

| FOLDER                   | LABEL                     | VAL PAR AdDRESS | DATA SIZE | CPL | RESET (Y/N) | R/W | DESCRIPTION                                                                                                    | RANGE | DEFAULT | U.M. |
|--------------------------|---------------------------|-----------------|-----------|-----|-------------|-----|----------------------------------------------------------------------------------------------------|-------|---------|------|
| <i>RS485</i><br>ON BOARD | Addr_ <i>RS485</i> _OB    | 15774           | WORD      |     | Y           | RW  | <b>On-board </b> <i>RS485</i> <b>serial address</b><br>The actual address is determined by the sum of this value +<br>the value of the dip switch.  | 0 255 | 1       | num. |
| <i>RS485</i><br>ON BOARD | Proto_ <u>RS485</u> _OB   | 15775           | WORD      |     | Y           | RW  | On-board RS485 protocol selection<br>2 = uNET<br>3 = Modbus/RTU                                                                                     | 2 3   | 2       | num. |
| <i>RS485</i><br>ON BOARD | Databit_ <u>RS485</u> _OB | 15776           | WORD      |     | Y           | RW  | On-board RS485 data bit number<br>Fixed setting 8                                                                                                   | 8 8   | 8       | num. |
| <i>RS485</i><br>ON BOARD | Stopbit_ <u>RS485</u> _OB | 15777           | WORD      |     | Y           | RW  | <ul> <li>On-board RS485 stop bit number</li> <li>1 = 1 stop bit</li> <li>2 = 2 stop bit</li> </ul>                                                  | 1 2   | 1       | num. |
| RS485<br>ON BOARD        | Parity_ <i>RS485</i> _OB  | 15778           | WORD      |     | Y           | RW  | On-board RS485 protocol parity<br>• 0= NULL<br>• 1= ODD<br>• 2= EVEN                                                                                | 0 2   | 2       | num. |
| <i>R5485</i><br>ON BOARD | Baud_ <u>RS485</u> _OB    | 15779           | WORD      |     | Y           | RW  | On-board <i>R5485</i> protocol baudrate<br>• 0=9600 baud<br>• 1=19200 baud<br>• 2=38400 baud<br>• 3=57600 baud<br>• 4=76800 baud<br>• 5=115200 baud | 0 5   | 2       | num. |
| ON-BOARD<br>CAN          | Addr_CAN_OB               | 15780           | WORD      |     | Y           | RW  | <b>On-board</b> <i>CAN</i> <b>serial address</b><br>The actual address is determined by the sum of this value +<br>the value of the dip switch.     | 1 127 | 1       | num. |
| ON-BOARD<br>CAN          | Baud_CAN_OB               | 15781           | WORD      |     | Y           | RW  | On-board CAN protocol baudrate<br>2=500 Kbaud<br>3=250 Kbaud<br>4=125 Kbaud<br>5=125 Kbaud<br>6=50 Kbaud                                            | 2 6   | 2       | num. |

1

### ON BOARD ETHERNET

### WEB SERVER FUNCTIONALITY: For more details refer to document 9IS24252\_Web\_ApplicationNotes

The *parameters* necessary for the configuration of ports and protocols are these:

HTTP and TFTP ports FREE WEB allows the use of HTTP and TFTP servers

### HTTP HyperText Transfer Protocol.

An HTTP server generally listens on port 80 using TCP protocol.

|           |                                                                                 | value |
|-----------|---------------------------------------------------------------------------------|-------|
| Port_HTTP | HTTP port<br>HTTP communication Port number<br>Default 0 corresponds to port 80 | 0     |

### **TFTP** Trivial File Transfer Protocol.

Protocol using basic FTP functionalities. Typical use: transfer of small files between hosts on a network. TFTP USES PORT 69 The *parameters* for configuring the PORTS are:

|                   |                                                                                               | value |
|-------------------|-----------------------------------------------------------------------------------------------|-------|
| Port_ <i>TFTP</i> | <b>TFTP port</b><br>TFTP communication Port number<br>Default 0 corresponds to <b>port 69</b> | 0     |

### DHCP protocol

|                |                                  | value |
|----------------|----------------------------------|-------|
| EnableDHCP_ETH | Enable DHCP<br>0 1 (False, True) | False |

### DNS system

System for the conversion of host names, or network nodes, to IP addresses

Used by FREE Studio to send text e-mails (strings)

|              |                                | value |              |                               | value |
|--------------|--------------------------------|-------|--------------|-------------------------------|-------|
| PriDNS_1_ETH | Primary DNS server<br>(part 1) | 194   | SecDNS_1_ETH | Secondary DNS server (part 1) | 194   |
| PriDNS_2_ETH | Primary DNS server<br>(part 2) | 25    | SecDNS_2_ETH | Secondary DNS server (part 2) | 25    |
| PriDNS_3_ETH | Primary DNS server<br>(part 3) | 2     | SecDNS_3_ETH | Secondary DNS server (part 3) | 2     |
| PriDNS_4_ETH | Primary DNS server<br>(part 4) | 129   | SecDNS_4_ETH | Secondary DNS server (part 4) | 130   |

| FOLDER                      | LABEL             | PAR. VALUE<br>ADDRESS | DATA SIZE | CPL | RESET (Y/N) | R/W | DESCRIPTION                                                                                          | RANGE   | DEFAULT | U.M. |
|-----------------------------|-------------------|-----------------------|-----------|-----|-------------|-----|----------------------------------------------------------------------------------------------------|---------|---------|------|
| <i>ETHERNET</i><br>ON BOARD | Port_ <i>TFTP</i> | 15772                 | WORD      |     | Y           | RW  | <b>TFTP port</b><br>TFTP communication Port number <i>Default</i> 0 corresponds to<br><b>port 69</b> | 0 65535 | 0       | num. |
| <i>ETHERNET</i><br>ON BOARD | Port_HTTP         | 15796                 | WORD      |     | Y           | RW  | HTTP port<br>HTTP communication Port number <i>Default</i> 0 corresponds to<br>port 80               | 0 65535 | 0       | num. |
| <i>ETHERNET</i><br>ON BOARD | Port_ETH          | 15797                 | WORD      |     | Y           | RW  | Port<br>TCP/IP Modbus communication port. Port 502 for example                                       | 0 65535 | 502     | num. |
| <i>ETHERNET</i><br>ON BOARD | lp_1_ETH          | 15798                 | WORD      |     | Y           | RW  | On-board Ethernet passive IP address (part 1)                                                        | 0 255   | 10      | num. |
| <i>ETHERNET</i><br>ON BOARD | Ip_2ETH           | 15799                 | WORD      |     | Y           | RW  | On-board <i>Ethernet</i> passive IP address (part 2)                                                 | 0 255   | 0       | num. |
| <i>ETHERNET</i><br>ON BOARD | Ip_3ETH           | 15800                 | WORD      |     | Y           | RW  | On-board <i>Ethernet</i> passive IP address (part 3)                                                 | 0 255   | 0       | num. |
| <i>ETHERNET</i><br>ON BOARD | Ip_4ETH           | 15801                 | WORD      |     | Y           | RW  | On-board <i>Ethernet</i> passive IP address (part 4)                                                 | 0 255   | 100     | num. |

| FOLDER                      | LABEL         | PAR. VALUE<br>ADDRESS | DATA SIZE | CPL | RESET (Y/N) | R/W | DESCRIPTION              | RANGE | DEFAULT | U.M. |
|-----------------------------|---------------|-----------------------|-----------|-----|-------------|-----|--------------------------|-------|---------|------|
| <i>ETHERNET</i><br>ON BOARD | DefGtwy_1_ETH | 15802                 | WORD      |     | Y           | RW  | Default Gateway (part 1) | 0 255 | 192     | num. |
| ETHERNET<br>ON BOARD        | DefGtwy_2_ETH | 15803                 | WORD      |     | Y           | RW  | Default Gateway (part 2) | 0 255 | 168     | num. |
| ETHERNET<br>ON BOARD        | DefGtwy_3_ETH | 15804                 | WORD      |     | Y           | RW  | Default Gateway (part 3) | 0 255 | 0       | num. |
| <i>ETHERNET</i><br>ON BOARD | DefGtwy_4_ETH | 15805                 | WORD      |     | Y           | RW  | Default Gateway (part 4) | 0 255 | 1       | num. |
| ETHERNET<br>ON BOARD        | NetMsk_1_ETH  | 15806                 | WORD      |     | Y           | RW  | Net mask (part 1)        | 0 255 | 255     | num. |
| ETHERNET<br>ON BOARD        | NetMsk_2_ETH  | 15807                 | WORD      |     | Y           | RW  | Net mask (part 2)        | 0 255 | 255     | num. |
| ETHERNET<br>ON BOARD        | NetMsk_3_ETH  | 15808                 | WORD      |     | Y           | RW  | Net mask (part 3)        | 0 255 | 255     | num. |
| ETHERNET<br>ON BOARD        | NetMsk_4_ETH  | 15809                 | WORD      |     | Y           | RW  | Net mask (part 4)        | 0 255 | 0       | num. |

| 1 |                             |                |                       |           |     |             |     |                               |                      |         |      |
|---|-----------------------------|----------------|-----------------------|-----------|-----|-------------|-----|-------------------------------|----------------------|---------|------|
|   | FOLDER                      | LABEL          | PAR. VALUE<br>ADDRESS | DATA SIZE | CPL | RESET (Y/N) | R/W | DESCRIPTION                   | RANGE                | DEFAULT | U.M. |
| ľ | <i>ETHERNET</i><br>ON BOARD | PriDNS_1_ETH   | 15810                 | WORD      |     | Y           | RW  | Primary DNS server (part 1)   | 0 255                | 194     | num. |
| ſ | <i>ETHERNET</i><br>ON BOARD | PriDNS_2_ETH   | 15811                 | WORD      |     | Y           | RW  | Primary DNS server (part 2)   | 0 255                | 25      | num. |
| ſ | <i>ETHERNET</i><br>ON BOARD | PriDNS_3_ETH   | 15812                 | WORD      |     | Y           | RW  | Primary DNS server (part 3)   | 0 255                | 2       | num. |
| ſ | <i>ETHERNET</i><br>ON BOARD | PriDNS_4_ETH   | 15813                 | WORD      |     | Y           | RW  | Primary DNS server (part 4)   | 0 255                | 129     | num. |
|   | <i>ETHERNET</i><br>ON BOARD | SecDNS_1_ETH   | 15814                 | WORD      |     | Y           | RW  | Secondary DNS server (part 1) | 0 255                | 194     | num. |
| ſ | <i>ETHERNET</i><br>ON BOARD | SecDNS_2_ETH   | 15815                 | WORD      |     | Y           | RW  | Secondary DNS server (part 2) | 0 255                | 25      | num. |
| ſ | ETHERNET<br>ON BOARD        | SecDNS_3_ETH   | 15816                 | WORD      |     | Y           | RW  | Secondary DNS server (part 3) | 0 255                | 2       | num. |
|   | ETHERNET<br>ON BOARD        | SecDNS_4_ETH   | 15817                 | WORD      |     | Y           | RW  | Secondary DNS server (part 4) | 0 255                | 130     | num. |
| ſ | ETHERNET<br>ON BOARD        | EnableDHCP_ETH | 15819                 | WORD      |     | Y           | RW  | Enable DHCP                   | 0 1<br>(False, True) | False   | flag |

| FOLDER  | LABEL                | PAR. VALUE<br>ADDRESS | DATA SIZE | CPL | RESET (Y/N) | R/W | DESCRIPTION                                                                                | RANGE   | DEFAULT | U.M. |
|---------|----------------------|-----------------------|-----------|-----|-------------|-----|--------------------------------------------------------------------------------------------|---------|---------|------|
| Display | Hmi_ <i>Language</i> | 15819                 | WORD      |     |             | RW  | Display language<br>0 = Italian<br>1 = English<br>2 = French<br>3 = German<br>4 = Spanish  | 0 65535 | 0       | num. |
| Display | Par_ContrLCD         | 15723                 | WORD      |     | Y           | RW  | LCD Contrast<br>Allows adjustment of the LCD <i>display</i> contrast.                      | 0 64    | 30      | Num. |
| Display | Par_BackLightTime    | 15724                 | WORD      |     |             | RW  | <b>Backlight switch-on time</b><br>Allows adjustment of LCD <i>display</i> switch-on time. | 0 3600  | 10      | sec  |
| Buzzer  | Buzzer_Mode          | 15990                 | WORD      |     |             | RW  | Buzzer mode<br>0= always off<br>1= beep per key                                            | 0 1     | 0       | num. |

|                    | -                    |                       |             |        |             |      | -                                                                                                    |         |         |        |
|--------------------|----------------------|-----------------------|-------------|--------|-------------|------|----------------------------------------------------------------------------------------------------|---------|---------|--------|
| FOLDER             | LABEL                | PAR. VALUE<br>ADDRESS | DATA SIZE   | CPL    | RESET (Y/N) | R/W  | DESCRIPTION                                                                                                    | RANGE   | DEFAULT | U.M.   |
| HMI Management     | Hmi_ <i>Language</i> | 15989                 | WORD        |        |             | RW   |                                                                                                    | 0 65535 | 0       | num.   |
| HMI Management     | HmiList_Current      | 15820                 | WORD        |        |             | RW   | Current HMI<br>0= HMI remote 1<br>1= HMI remote 2<br>2= HMI remote 3<br>3= HMI remote 4<br>4= HMI remote 5<br>5= HMI remote 6<br>6= HMI remote 7<br>7= HMI remote 8<br>8= HMI remote 9<br>9= HMI remote 10<br>10 = not used<br>11= Local HMI | 0 11    | 11      | num.   |
| NOTE: if HmiList_C | urrent=11 the follo  | owing folde           | rs/paramete | rs are | NOT U       | JSED |                                                                                                    | 1       |         |        |
| HMI remote 1       | HmiList_ID_1         | 15821                 | WORD        |        |             | RW   | HMI remote 1 navigation ID list                                                                                                    | 0 254   | 0       | num.   |
| HMI remote 1       | HmiList_Res_1        | 15833                 | WORD        |        |             | RW   | HMI remote 1 navigation resource type<br>1=RTU ( <i>RS485</i> Modbus RTU)<br>2=TCP (Modbus TCP)<br>3= <i>CAN</i> (CANopen)                                                                                                    | 1 3     | 3       | num.   |
| HMI remote 1       | HmiList_Addr_1       | 15845                 | WORD        |        |             | RW   | HMI remote 1 navigation resource address for CAN, RTU and TCP (IP part 1)                                                                                                    | 0 255   | 0       | num.   |
| HMI remote 1       | HmiList_Addr_2       | 15846                 | WORD        |        |             | RW   | HMI remote 1 navigation resource address for TCP (IP part 2)                                                                                                    | 0 255   | 0       | num.   |
| HMI remote 1       | HmiList_Addr_3       | 15847                 | WORD        |        |             | RW   | HMI remote 1 navigation resource address for TCP (IP part 3)                                                                                                    | 0 255   | 0       | num.   |
| HMI remote 1       | HmiList_Addr_4       | 15848                 | WORD        |        |             | RW   | HMI remote 1 navigation resource address for TCP (IP part 4)                                                                                                    | 0 255   | 0       | num.   |
| HMI remote 1       | HmiList_File_1       | 15893                 | 15 byte     |        |             | RW   | HMI remote 1 navigation file (DOS 8.3 uppercase format)                                                                                                    | ******  |         | string |
| HMI remote 2       | HmiList_ID_2         | 15822                 | WORD        |        |             | RW   | HMI remote 2 navigation ID list                                                                                                    | 0 254   | 0       | num.   |
| HMI remote 2       | HmiList_Res_2        | 15834                 | WORD        |        |             | RW   | HMI remote 2 navigation resource type<br>1=RTU ( <i>RS485</i> Modbus RTU)<br>2=TCP (Modbus TCP)<br>3= <i>CAN</i> (CANopen)                                                                                                    | 1 3     | 3       | num.   |
| HMI remote 2       | HmiList_Addr_1       | 15849                 | WORD        |        |             | RW   | HMI remote 2 navigation resource address for CAN, RTU and TCP (IP part 1)                                                                                                    | 0 255   | 0       | num.   |
| HMI remote 2       | HmiList_Addr_2       | 15850                 | WORD        |        |             | RW   | HMI remote 2 navigation resource address for TCP (IP part 2)                                                                                                    | 0 255   | 0       | num.   |
| HMI remote 2       | HmiList_Addr_3       | 15851                 | WORD        |        |             | RW   | HMI remote 2 navigation resource address for TCP (IP part 3)                                                                                                    | 0 255   | 0       | num.   |
| HMI remote 2       | HmiList_Addr_4       | 15852                 | WORD        |        |             | RW   | HMI remote 2 navigation resource address for TCP (IP part 4)                                                                                                    | 0 255   | 0       | num.   |
| HMI remote 2       | HmiList_File_2       | 15901                 | 15 byte     |        |             | RW   | HMI remote 2 navigation file (DOS 8.3 uppercase format)                                                                                                    | ****    |         | string |

| FOLDER       | LABEL          | PAR. VALUE<br>ADDRESS | DATA SIZE | CPL | RESET (Y/N) | R/W | DESCRIPTION                                                                                                    | RANGE  | DEFAULT | U.M.   |
|--------------|----------------|-----------------------|-----------|-----|-------------|-----|----------------------------------------------------------------------------------------------------|--------|---------|--------|
| HMI remote 3 | HmiList_ID_3   | 15823                 | WORD      |     |             | RW  | HMI remote 3 navigation ID list                                                                                            | 0 254  | 0       | num.   |
| HMI remote 3 | HmiList_Res_3  | 15835                 | WORD      |     |             | RW  | HMI remote 3 navigation resource type<br>1=RTU ( <i>RS485</i> Modbus RTU)<br>2=TCP (Modbus TCP)<br>3= <i>CAN</i> (CANopen) | 1 3    | 3       | num.   |
| HMI remote 3 | HmiList_Addr_1 | 15853                 | WORD      |     |             | RW  | HMI remote 3 navigation resource address for CAN, RTU and TCP (IP part 1)                                                  | 0 255  | 0       | num.   |
| HMI remote 3 | HmiList_Addr_2 | 15854                 | WORD      |     |             | RW  | HMI remote 3 navigation resource address for TCP (IP part 2)                                                               | 0 255  | 0       | num.   |
| HMI remote 3 | HmiList_Addr_3 | 15855                 | WORD      |     |             | RW  | HMI remote 3 navigation resource address for TCP (IP part 3)                                                               | 0 255  | 0       | num.   |
| HMI remote 3 | HmiList_Addr_4 | 15856                 | WORD      |     |             | RW  | HMI remote 3 navigation resource address for TCP (IP part 4)                                                               | 0 255  | 0       | num.   |
| HMI remote 3 | HmiList_File_3 | 15909                 | 15 byte   |     |             | RW  | HMI remote 3 navigation file (DOS 8.3 uppercase format)                                                                    | ****** |         | string |
| HMI remote 4 | HmiList_ID_4   | 15822                 | WORD      |     |             | RW  | HMI remote 4 navigation ID list                                                                                            | 0 254  | 0       | num.   |
| HMI remote 4 | HmiList_Res_4  | 15836                 | WORD      |     |             | RW  | HMI remote 4 navigation resource type<br>1=RTU ( <i>RS485</i> Modbus RTU)<br>2=TCP (Modbus TCP)<br>3= <i>CAN</i> (CANopen) | 1 3    | 3       | num.   |
| HMI remote 4 | HmiList_Addr_1 | 15857                 | WORD      |     |             | RW  | HMI remote 4 navigation resource address for CAN, RTU and TCP (IP part 1)                                                  | 0 255  | 0       | num.   |
| HMI remote 4 | HmiList_Addr_2 | 15859                 | WORD      |     |             | RW  | HMI remote 4 navigation resource address for TCP (IP part 2)                                                               | 0 255  | 0       | num.   |
| HMI remote 4 | HmiList_Addr_3 | 15859                 | WORD      |     |             | RW  | HMI remote 4 navigation resource address for TCP (IP part 3)                                                               | 0 255  | 0       | num.   |
| HMI remote 4 | HmiList_Addr_4 | 15860                 | WORD      |     |             | RW  | HMI remote 4 navigation resource address for TCP (IP part 4)                                                               | 0 255  | 0       | num.   |
| HMI remote 4 | HmiList_File_4 | 15917                 | 15 byte   |     |             | RW  | HMI remote 4 navigation file (DOS 8.3 uppercase format)                                                                    | ****** |         | string |
| HMI remote 5 | HmiList_ID_5   | 15825                 | WORD      |     |             | RW  | HMI remote 5 navigation ID list                                                                                            | 0 254  | 0       | num.   |
| HMI remote 5 | HmiList_Res_5  | 15837                 | WORD      |     |             | RW  | HMI remote 5 navigation resource type<br>1=RTU ( <i>RS485</i> Modbus RTU)<br>2=TCP (Modbus TCP)<br>3= <i>CAN</i> (CANopen) | 1 3    | 3       | num.   |
| HMI remote 5 | HmiList_Addr_1 | 15861                 | WORD      |     |             | RW  | HMI remote 5 navigation resource address for CAN, RTH and TCP (IP part 1)                                                  | 0 255  | 0       | num.   |
| HMI remote 5 | HmiList_Addr_2 | 15862                 | WORD      |     |             | RW  | HMI remote 5 navigation resource address for TCP (IP part 2)                                                               | 0 255  | 0       | num.   |
| HMI remote 5 | HmiList_Addr_3 | 15863                 | WORD      |     |             | RW  | HMI remote 5 navigation resource address for TCP (IP part 3)                                                               | 0 255  | 0       | num.   |
| HMI remote 5 | HmiList_Addr_4 | 15864                 | WORD      |     |             | RW  | HMI remote 5 navigation resource address for TCP<br>(IP part 4)                                                            | 0 255  | 0       | num.   |
| HMI remote 5 | HmiList_File_5 | 15925                 | 15 byte   |     |             | RW  | HMI remote 5 navigation file (DOS 8.3 uppercase format)                                                                    | ****** |         | string |

| FOLDER       | LABEL          | PAR. VALUE<br>ADDRESS | DATA SIZE | CPL | RESET (Y/N) | R/W | DESCRIPTION                                                                                                    | RANGE  | DEFAULT | U.M.   |
|--------------|----------------|-----------------------|-----------|-----|-------------|-----|----------------------------------------------------------------------------------------------------|--------|---------|--------|
| HMI remote 6 | HmiList_ID_6   | 15826                 | WORD      |     |             | RW  | HMI remote 6 navigation ID list                                                                                            | 0 254  | 0       | num.   |
| HMI remote 6 | HmiList_Res_6  | 15838                 | WORD      |     |             | RW  | HMI remote 6 navigation resource type<br>1=RTU ( <i>RS485</i> Modbus RTU)<br>2=TCP (Modbus TCP)<br>3= <i>CAN</i> (CANopen) | 1 3    | 3       | num.   |
| HMI remote 6 | HmiList_Addr_1 | 15865                 | WORD      |     |             | RW  | HMI remote 6 navigation resource address for <i>CAN</i> , RTH and TCP (IP part 1)                                          | 0 255  | 0       | num.   |
| HMI remote 6 | HmiList_Addr_2 | 15866                 | WORD      |     |             | RW  | HMI remote 6 navigation resource address for TCP (IP part 2)                                                               | 0 255  | 0       | num.   |
| HMI remote 6 | HmiList_Addr_3 | 15867                 | WORD      |     |             | RW  | HMI remote 6 navigation resource address for TCP (IP part 3)                                                               | 0 255  | 0       | num.   |
| HMI remote 6 | HmiList_Addr_4 | 15868                 | WORD      |     |             | RW  | HMI remote 6 navigation resource address for TCP (IP part 4)                                                               | 0 255  | 0       | num.   |
| HMI remote 6 | HmiList_File_6 | 15933                 | 15 byte   |     |             | RW  | HMI remote 6 navigation file (DOS 8.3 uppercase format)                                                                    | ****** |         | string |
| HMI remote 7 | HmiList_ID_7   | 15827                 | WORD      |     |             | RW  | HMI remote 7 navigation ID list                                                                                            | 0 254  | 0       | num.   |
| HMI remote 7 | HmiList_Res_7  | 15839                 | WORD      |     |             | RW  | HMI remote 7 navigation resource type<br>1=RTU ( <i>RS485</i> Modbus RTU)<br>2=TCP (Modbus TCP)<br>3= <i>CAN</i> (CANopen) | 1 3    | 3       | num.   |
| HMI remote 7 | HmiList_Addr_1 | 15869                 | WORD      |     |             | RW  | HMI remote 7 navigation resource address for CAN, RTU and TCP (IP part 1)                                                  | 0 255  | 0       | num.   |
| HMI remote 7 | HmiList_Addr_2 | 15870                 | WORD      |     |             | RW  | HMI remote 7 navigation resource address for TCP (IP part 2)                                                               | 0 255  | 0       | num.   |
| HMI remote 7 | HmiList_Addr_3 | 15871                 | WORD      |     |             | RW  | HMI remote 7 navigation resource address for TCP (IP part 3)                                                               | 0 255  | 0       | num.   |
| HMI remote 7 | HmiList_Addr_4 | 15872                 | WORD      |     |             | RW  | HMI remote 7 navigation resource address for TCP (IP part 4)                                                               | 0 255  | 0       | num.   |
| HMI remote 7 | HmiList_File_7 | 15941                 | 15 byte   |     |             | RW  | HMI remote 7 navigation file (DOS 8.3 uppercase format)                                                                    | ****** |         | string |
| HMI remote 8 | HmiList_ID_8   | 15828                 | WORD      |     |             | RW  | HMI remote 8 navigation ID list                                                                                            | 0 254  | 0       | num.   |
| HMI remote 8 | HmiList_Res_8  | 15840                 | WORD      |     |             | RW  | HMI remote 8 navigation resource type<br>1=RTU ( <i>RS485</i> Modbus RTU)<br>2=TCP (Modbus TCP)<br>3= <i>CAN</i> (CANopen) | 1 3    | 3       | num.   |
| HMI remote 8 | HmiList_Addr_1 | 15873                 | WORD      |     |             | RW  | HMI remote 8 navigation resource address for CAN, RTU and TCP (IP part 1)                                                  | 0 255  | 0       | num.   |
| HMI remote 8 | HmiList_Addr_2 | 15874                 | WORD      |     |             | RW  | HMI remote 8 navigation resource address for TCP (IP part 2)                                                               | 0 255  | 0       | num.   |
| HMI remote 8 | HmiList_Addr_3 | 15875                 | WORD      |     |             | RW  | HMI remote 8 navigation resource address for TCP (IP part 3)                                                               | 0 255  | 0       | num.   |
| HMI remote 8 | HmiList_Addr_4 | 15876                 | WORD      |     |             | RW  | HMI remote 8 navigation resource address for TCP (IP part 4)                                                               | 0 255  | 0       | num.   |
| HMI remote 8 | HmiList_File_8 | 15949                 | 15 byte   |     |             | RW  | HMI remote 8 navigation file (DOS 8.3 uppercase format)                                                                    | ****** |         | string |

| FOLDER        | LABEL           | PAR. VALUE<br>ADDRESS | DATA SIZE | CPL | RESET (Y/N) | RW | DESCRIPTION                                                                                                    | RANGE  | DEFAULT | U.M.   |
|---------------|-----------------|-----------------------|-----------|-----|-------------|----|----------------------------------------------------------------------------------------------------|--------|---------|--------|
| HMI remote 9  | HmiList_ID_9    | 15829                 | WORD      |     |             | RW | HMI remote 9 navigation ID list                                                                                             | 0 254  | 0       | num.   |
| HMI remote 9  | HmiList_Res_9   | 15841                 | WORD      |     |             | RW | HMI remote 9 navigation resource type<br>1=RTU ( <i>RS485</i> Modbus RTU)<br>2=TCP (Modbus TCP)<br>3= <i>CAN</i> (CANopen)  | 1 3    | 3       | num.   |
| HMI remote 9  | HmiList_Addr_1  | 15877                 | WORD      |     |             | RW | HMI remote 9 navigation resource address for CAN, RTU and TCP (IP part 1)                                                   | 0 255  | 0       | num.   |
| HMI remote 9  | HmiList_Addr_2  | 15878                 | WORD      |     |             | RW | HMI remote 9 navigation resource address for TCP (IP part 2)                                                                | 0 255  | 0       | num.   |
| HMI remote 9  | HmiList_Addr_3  | 15879                 | WORD      |     |             | RW | HMI remote 9 navigation resource address for TCP (IP part 3)                                                                | 0 255  | 0       | num.   |
| HMI remote 9  | HmiList_Addr_4  | 15880                 | WORD      |     |             | RW | HMI remote 9 navigation resource address for TCP (IP part 4)                                                                | 0 255  | 0       | num.   |
| HMI remote 9  | HmiList_File_9  | 15957                 | 15 byte   |     |             | RW | HMI remote 9 navigation file (DOS 8.3 uppercase format)                                                                     | ****** |         | string |
| HMI remote 10 | HmiList_ID_10   | 15830                 | WORD      |     |             | RW | HMI remote 10 navigation ID list                                                                                            | 0 254  | 0       | num.   |
| HMI remote 10 | HmiList_Res_10  | 15842                 | WORD      |     |             | RW | HMI remote 10 navigation resource type<br>1=RTU ( <i>RS485</i> Modbus RTU)<br>2=TCP (Modbus TCP)<br>3= <i>CAN</i> (CANopen) | 1 3    | 3       | num.   |
| HMI remote 10 | HmiList_Addr_1  | 15881                 | WORD      |     |             | RW | HMI remote 10 navigation resource address for CAN, RTU and TCP (IP part 1)                                                  | 0 255  | 0       | num.   |
| HMI remote 10 | HmiList_Addr_2  | 15882                 | WORD      |     |             | RW | HMI remote 10 navigation resource address for TCP (IP part 2)                                                               | 0 255  | 0       | num.   |
| HMI remote 10 | HmiList_Addr_3  | 15883                 | WORD      |     |             | RW | HMI remote 10 navigation resource address for TCP (IP part 3)                                                               | 0 255  | 0       | num.   |
| HMI remote 10 | HmiList_Addr_4  | 15884                 | WORD      |     |             | RW | HMI remote 10 navigation resource address for TCP (IP part 4)                                                               | 0 255  | 0       | num.   |
| HMI remote 10 | HmiList_File_10 | 15965                 | 15 byte   |     |             | RW | HMI remote 10 navigation file (DOS 8.3 uppercase format)                                                                    | ****** |         | string |

### 7 MODELS AND ACCESSORIES

#### 7.1 Models

| Model        | Mounting | Dimensions  | Display        | On-board<br>Analogue<br>Inputs (*) | Remote<br>Analogue<br>Inputs<br>(**)  | Power supply           | Serials                                       |
|--------------|----------|-------------|----------------|------------------------------------|---------------------------------------|------------------------|-----------------------------------------------|
| EVP3300/C    | Panel*   | 160x96x10mm | LCD<br>backlit | 1x NTC                             | 1xNTC/DI<br>1x420mA/<br>0-5V/<br>010V | 24V~/ 48V. <del></del> | CANopen<br><i>RS485</i><br>ETHERNET<br>TCP/IP |
| EVP3300/C/RH | Panel*   | 160x96x10mm | LCD<br>backlit | 1 xNTC<br>1 x%RH                   | 1xNTC/DI                              | 24V~/ 48V              | CANopen<br><i>RS485</i><br>ETHERNET<br>TCP/IP |

(\*) low voltage SELV: SAFETY EXTRA LOW VOLTAGE (\*\*) NOT INCLUDED - low voltage SELV: SAFETY EXTRA LOW VOLTAGE /C indicates presence of RTC (Real Time Clock)

Accessories for Wall Mounting Contact the Eliwell Sales Department for wall-mounting accessories.

Make 4 holes of diameter 4.2mm in the wall at the specified spacing, to fix the backplate. Alternatively use the two side slots, one at the bottom and one at the top, under the corresponding break-open removable doors, preventing the opening of holes in walls with recessed-wall wiring. Make all the necessary *connections*, then insert the EVP terminal (without front) in the backplate, which serves as a panel,

following the instructions for panel mounting (see Mounting chapter).

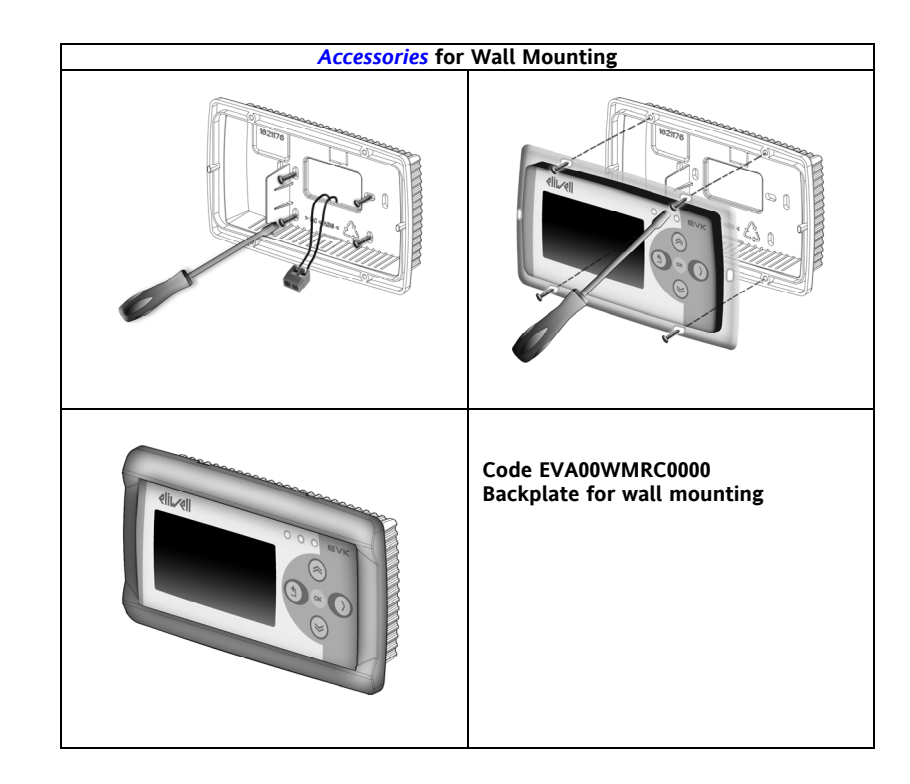

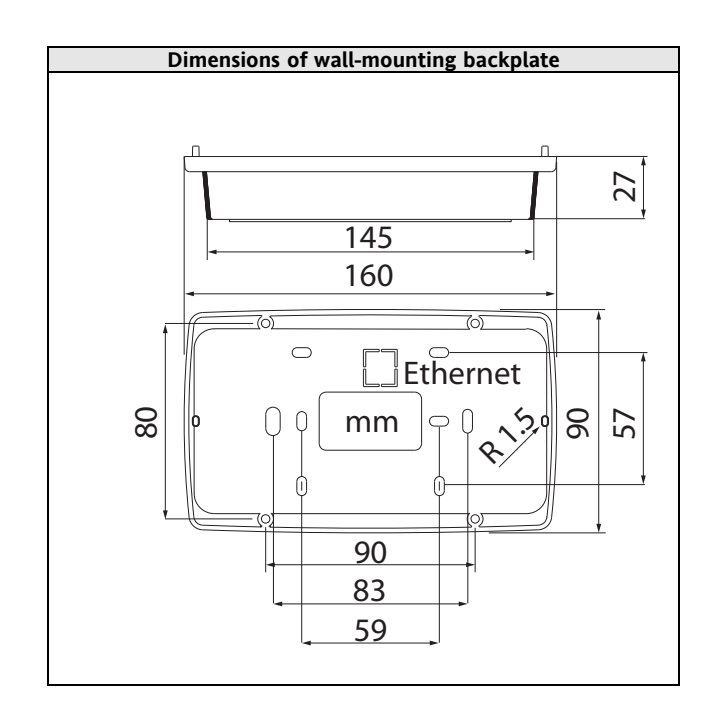

# 7.2 Accessories

Note: the photos are intended to show the *accessories* and are by way of example only. The dimensions shown in the figures are not to scale.

| Na                       | ime                                                                                                    | Code                                | Description                                                             | Documentation /<br>Notes |
|--------------------------|----------------------------------------------------------------------------------------------------|-------------------------------------|-------------------------------------------------------------------------|--------------------------|
| Converters<br>and cables |                                                                                                    | SAR0RA00X701                        | USB/485 MINI KIT converter<br>+ USB cable                               |                          |
|                          |                                                                                                    | EVA00USCA0000                       | USB/CAN converter                                                       |                          |
| Cable                    |                                                                                                    | Contact Eliwell<br>Sales Department | Ethernet cable                                                          |                          |
|                          | Ŷ                                                                                                    | TF111202                            | 230V~/24V 25VA transformer<br>Note: cable must be no longer<br>than 10m |                          |
| Transformer              | the second second second second second second second second second second second second second second second se | TF111205                            | 230V~/24V 35VA transformer<br>Note: cable must be no longer<br>than 10m | Mounting on DIN rail     |

|                         |    |                                     |                                                                                                    | Documentation /                                            |
|-------------------------|----|-------------------------------------|----------------------------------------------------------------------------------------------------|------------------------------------------------------------|
| Na                      | me | Code                                | Description                                                                                                    | Notes                                                      |
| Temperature             |    | SN8D6L4002                          | NTC probe NK103C1R1, 4m<br>Extended <i>range</i><br>(polyester, 2-wire cable) IP65;                                    | Instruction Sheet<br>SN8D6L4002 GB-I                       |
| probes                  |    | SN691150                            | NTC probe 103AT, 1.5m (plastic cap, 2-wire cable);                                                                     | Instruction Sheet<br>SN8D6L4002 GB-I                       |
|                         |    | SN8DED11502C0                       | NTC temperature probe 5X20<br>1.5m TPE IP68                                                                            | Instruction Sheet<br>SN8T6H1502 GB-I                       |
|                         |    | •                                   |                                                                                                    |                                                            |
| Na                      | me | Code                                | Description                                                                                                    | Documentation /<br>Notes                                   |
| Pressure<br>transducers |    | (')                                 | Pressure transducer 420mA<br>male or female connector<br><i>Range</i> from -0.5/7bar to 0/50 bar<br>Depending on model | Instruction Sheet<br>9IS64173<br>EWPA<br>EN-IT-ES-DE-FR-RU |
|                         |    |                                     |                                                                                                    |                                                            |
|                         |    | Code                                | Description                                                                                                    | Documentation /<br>Notes                                   |
| Software Tools          | fr | Contact Eliwell<br>Sales Department | FREE Studio                                                                                                    | Contact Eliwell Sales<br>Department                        |
| Demo Case               |    | VAL00033K                           | Demo case<br>FREE Evolution                                                                                            |                                                            |
| Backplate               |    | EVA00WMRC0000                       | Backplate for wall mounting                                                                                            |                                                            |

(1) Various items available. Contact the Sales Department(2) Various lengths *can* be requested

GENERAL NOTES:
 Eliwell *can* also supply a variety of different NTC probes depending on the cable type (PVC or silicon) and length.

# 8 ANALITIC INDEX

| (  |  |
|----|--|
| 11 |  |

| (( 18                                     |        |
|-------------------------------------------|--------|
| Α                                         |        |
| Accessories                               | 35     |
| Analogue inputs                           | 9      |
| Analogue Inputs-Probes                    | 6      |
| В                                         |        |
| BIOS parameters                           | 17     |
| BRIDGE                                    | 13     |
| C                                         | _      |
| CAN                                       | 6      |
| CAN connection example (Field)            | 10     |
| CANopen network connection example        | 12     |
| COM Setting                               | 19     |
| Connections                               | 10     |
| Cross references                          | 3      |
| D                                         |        |
| Date and time                             | 18     |
|                                           | 16     |
| DIAGNOSTICS menu                          | 17     |
| Disclaimer                                | 15     |
| Display                                   | 15     |
| ELECTRICAL CONNECTIONS                    | 6      |
| ETHERNET                                  | 7      |
| Example: RS485 connection (Field)         | 10     |
| Example: RS485 connection with FREE Smart |        |
| network                                   | 11     |
| F                                         |        |
| First power on                            | 17     |
| FREE WEB                                  | 13     |
| G                                         |        |
| General description                       | 3      |
| General Technical Data                    | 14     |
| General warnings                          | 6      |
| H                                         | -      |
| Highlighting icons:                       | 3      |
| HMI Management                            | 18; 19 |
| HMI sel                                   | 18     |
|                                           |        |

| 1                                                                                                    |
|----------------------------------------------------------------------------------------------------|
| I/O features                                                                                                    |
| Improper Use                                                                                                    |
| INTRODUCTION                                                                                                    |
| κ                                                                                                    |
| Keys and LEDs                                                                                                    |
| L                                                                                                    |
| Language                                                                                                    |
| Mechanical dimensions                                                                                                    |
| MECHANICAL INSTALLATION                                                                                                    |
| <i>Models</i>                                                                                                    |
| MODELS AND ACCESSORIES                                                                                                    |
| Models and Features                                                                                                    |
| Ν                                                                                                    |
| Note: for offset programming see the section on                                                                                                    |
| Analogue Inputs in the Connections chapter <b>18</b>                                                                                                    |
| Ρ                                                                                                    |
| PARAMETERS20                                                                                                    |
| Permitted use15                                                                                                    |
| Power supply                                                                                                    |
| Pressure probes                                                                                                    |
| Probe values                                                                                                    |
| R                                                                                                    |
| References                                                                                                    |
| Remote interface                                                                                                    |
| R\$485                                                                                                    |
| S Control communities of Control Control Contr |
| Serial connections                                                                                                    |
| Serials                                                                                                    |
| T                                                                                                    |
| Table of parameters                                                                                                    |
| TECHNICAL DATA14                                                                                                    |
| Temperature probes6                                                                                                    |
| <i>TFTP</i>                                                                                                    |
| Transformer15                                                                                                    |
| USER INTERFACE                                                                                                    |
| Wiring diagrams                                                                                                    |
| <u>ح</u>                                                                                                    |

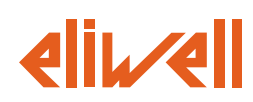

Eliwell Controls S.r.l. Via dell' Industria, 15 Zona Industriale Paludi 32010 Pieve d' Alpago (BL) Italy Telephone +39 0437 986 111 Facsimile +39 0437 989 066

### Sales:

+39 0437 986 100 (Italy) +39 0437 986 200 (other countries) saleseliwell@invensys.com

### Technical helpline:

+39 0437 986 250 E-mail *eliwell.freeway@invensys.com* 

www.eliwell.com

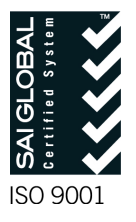

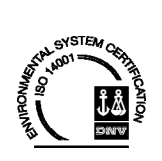

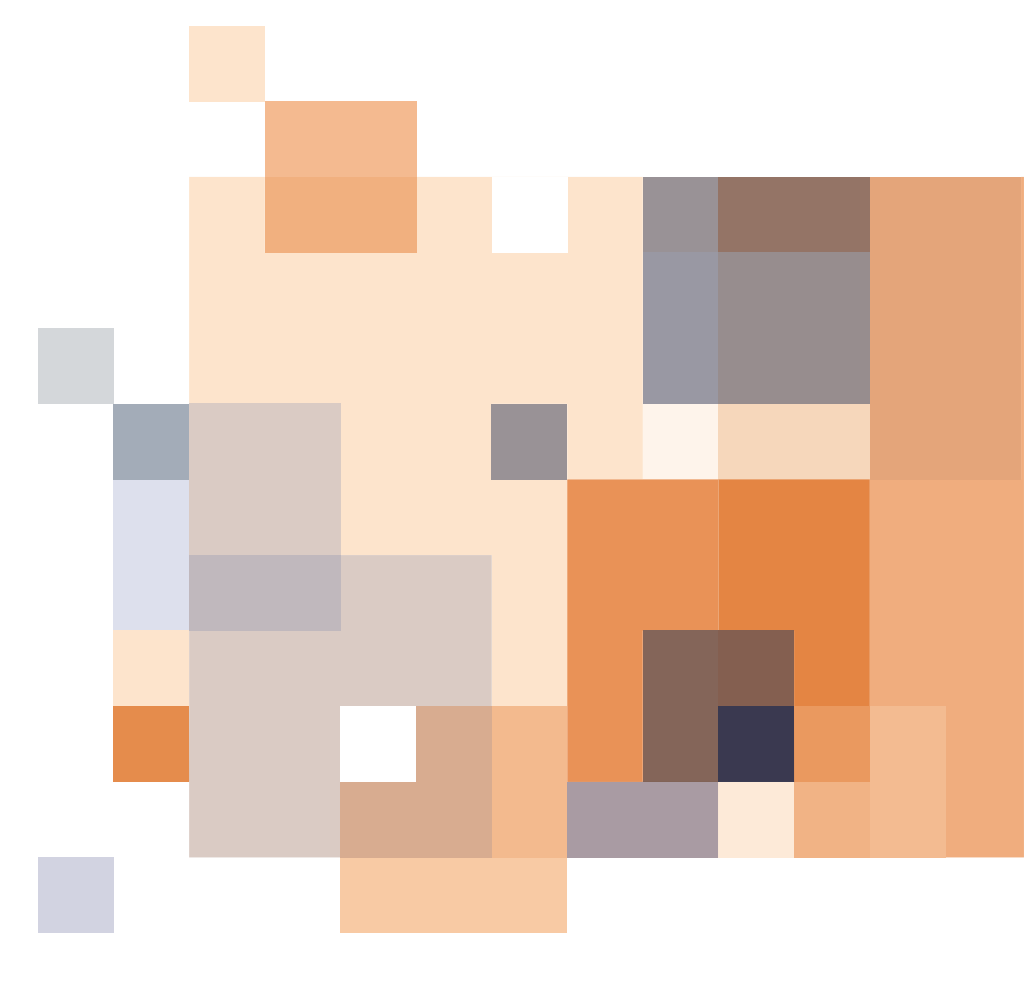

FREE Panel 2012/05/ Cod: 9MA10046 © Eliwell Controls s.r.l. 2011-12 All rights reserved.